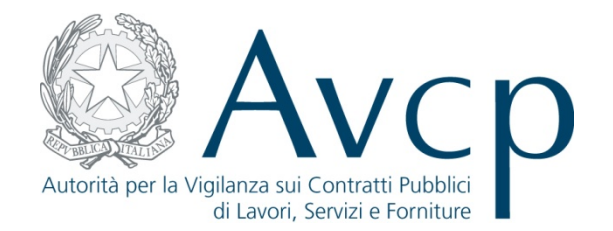

# Authority Virtual Company Passport - AVC<sub>PASS</sub>

6 maggio 2013

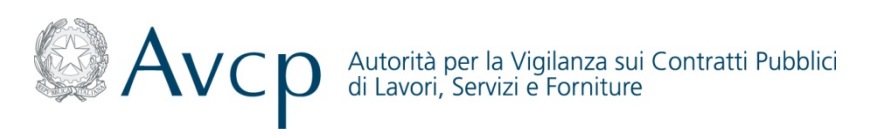

# Agenda

- Macroprocesso AVC<sub>PASS</sub>
- Creazione della Gara
- Acquisizione Partecipante
- Comprova dei Requisiti
- Aggiudicazione

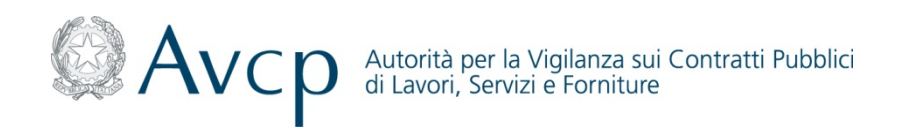

### Definizioni ed Acronimi

| Termine/<br>Acronimo | Descrizione                                  |  |
|----------------------|----------------------------------------------|--|
| AVCP                 | Autorità per la Vigilanza Contratti Pubblici |  |
| AVC <sub>PASS</sub>  | Autorithy Virtual Company Passport           |  |
| IAM                  | Identity Access Management                   |  |
| OE                   | Operatore Economico                          |  |
| SA                   | Stazione Appaltante                          |  |
| RP                   | Responsabile del Procedimento                |  |
| CF                   | Codice Fiscale                               |  |
| PEC                  | Posta Elettronica Certificata                |  |

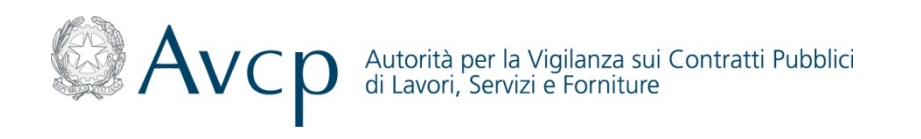

### Definizioni ed Acronimi

| Termine     | Descrizione                                                                                                    |
|-------------|----------------------------------------------------------------------------------------------------|
| Commissione | Soggetto/ i che si occupa/ano delle verifiche dei requisiti,<br>pertanto il termine non è inteso in relazione a quanto<br>disposto dall'art 84 <i>D.lgs. 163-2006</i> .<br>La Commissione può essere costituita da un soggetto o da<br>più soggetti, nel primo caso si avrà un "Presidente<br>monocratico" nel secondo caso un "Presidente della<br>Commissione".<br>La commissione svolge le operazioni messe a disposizione del<br>sistema $AVC_{PASS}$ attraverso il "Presidente", tutti gli altri<br>componenti (se presenti) potranno visualizzare la<br>documentazione a sistema ai fini della verifica. |
|             | rientrare tra i soggetti che si occupa/ano delle verifiche.                                                                                                    |

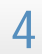

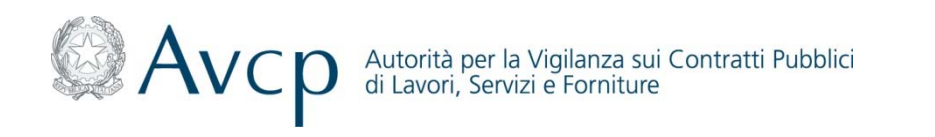

# Legenda Flussi

| Simbolo    | Descrizione                                 |  |
|------------|---------------------------------------------|--|
|            | Attività di inizio                          |  |
|            | Attività effettuata dagli attori del flusso |  |
| $\diamond$ | Blocco decisionale                          |  |
|            | Connettore alla "picture" successiva        |  |
|            | Connettore dalla "picture" precedente       |  |
|            | Fine processo                               |  |
|            | Documento                                   |  |
|            | Base dati                                   |  |
|            | Attività svolta a sistema                   |  |

5

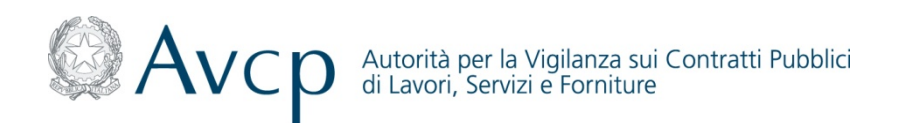

### Macroprocesso AVC<sub>PASS</sub>

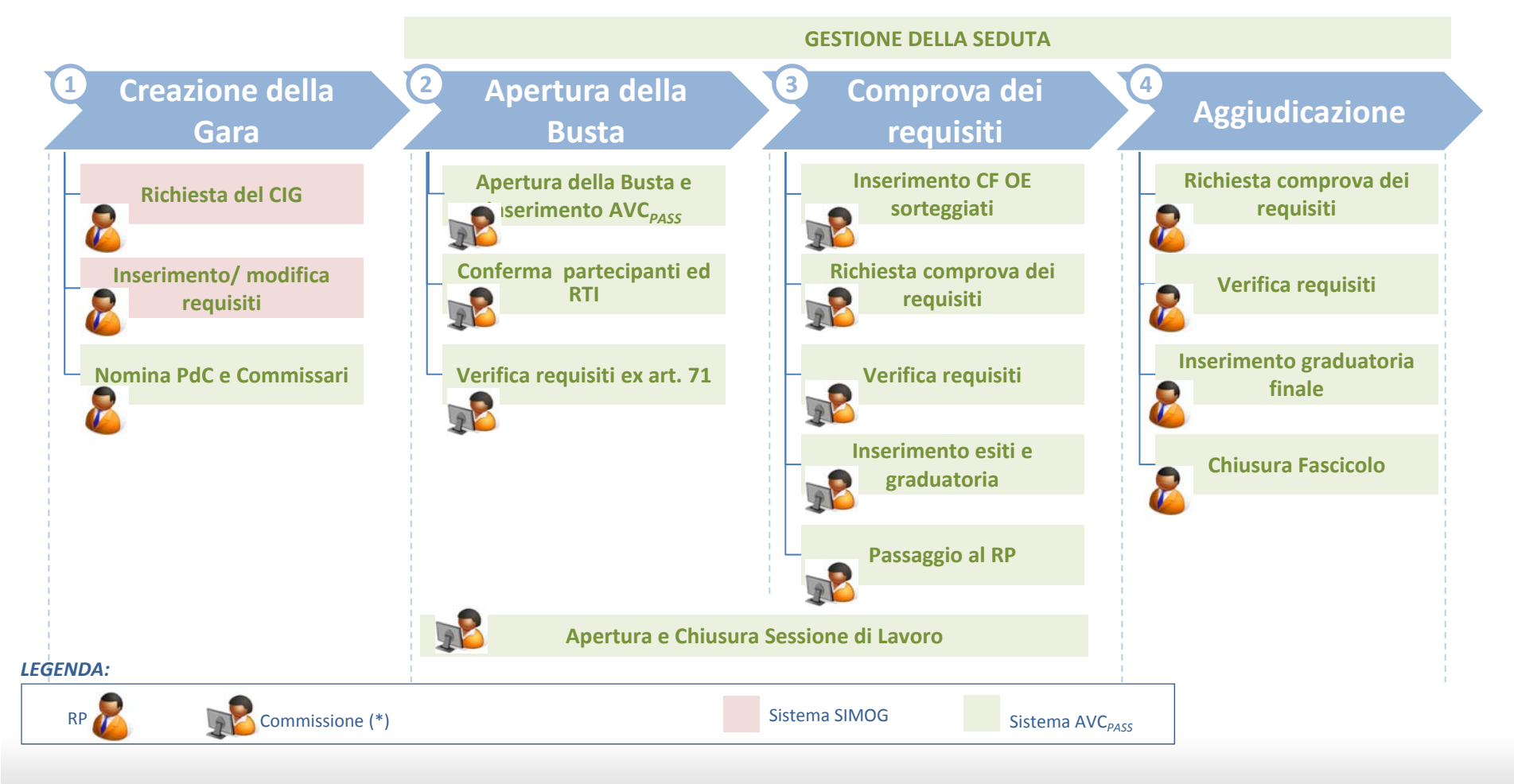

(\*) Soggetto/ i che si occupa/ano delle verifiche dei requisiti, pertanto il termine non è inteso in relazione a quanto disposto dall'art 84 *D.lgs. 163-2006.* La Commissione può essere costituita da un soggetto o da più soggetti, nel primo caso si avrà un "Presidente monocratico" nel secondo caso un "Presidente della Commissione". La commissione svolge le operazioni messe a disposizione del sistema *AVC*<sub>PASS</sub> attraverso il "Presidente", tutti gli altri componenti (se presenti) potranno visualizzare la documentazione a sistema ai fini della verifica.

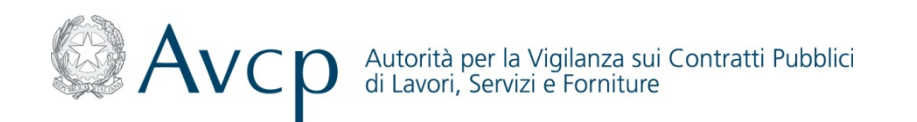

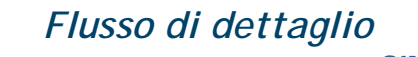

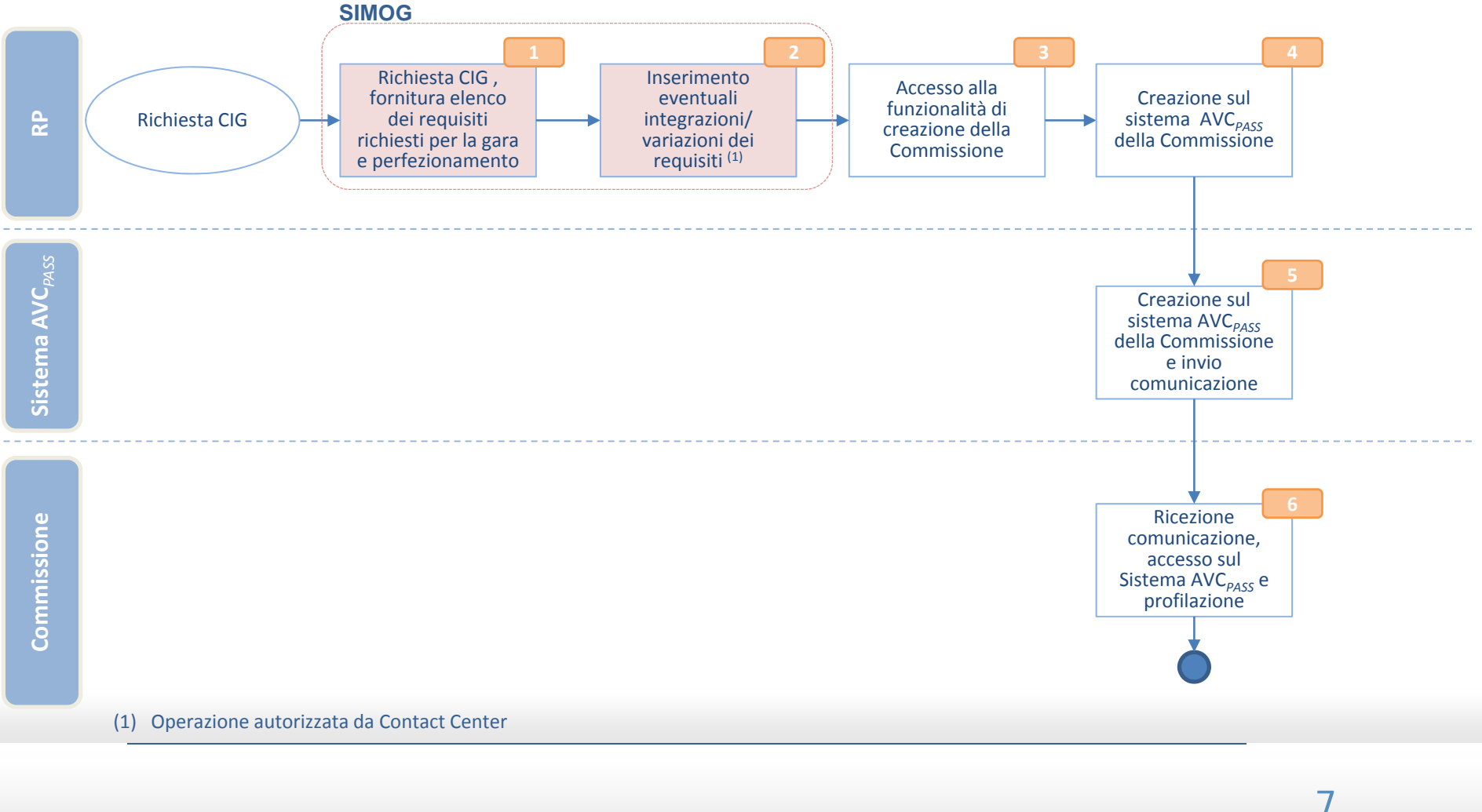

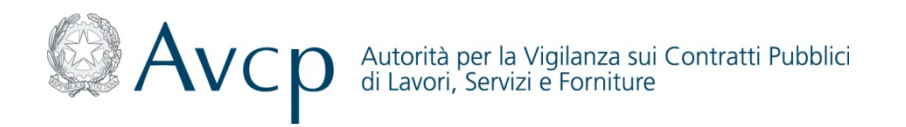

#### Descrizione di dettaglio

Il RP, preventivamente registrato e profilato sul Sistema IAM, ai fini della richiesta del Codice Identificativo Gara – CIG (necessario agli Operatori Economici per il versamento del contributo a favore dell'Autorità, dovuto per la partecipazione alle gare di appalti pubblici) accede tramite il Portale AVCP al Sistema Informativo Monitoraggio Gare (SIMOG), inserisce i requisiti richiesti per la Gara e procede al perfezionamento del CIG.

Il RP, successivamente può inserire eventuali integrazioni/ variazioni dei requisiti precedentemente indicati per il CIG richiesto (contattando il Contact Center)

- Il RP, in seguito alla richiesta e al perfezionamento del CIG (pubblicazione), può creare la Commissione attraverso la
   nomina del soggetto/soggetti inserendo i dati richiesti e associandoli al CIG di interesse
- <sup>5</sup> Il Sistema AVC<sub>PASS</sub> crea i profili richiesti dal RP e invia una comunicazione tramite PEC alla Commissione relativamente alla nomina ricevuta
- <sup>6</sup> Il soggetto/soggetti della Commissione, preventivamente registrato/i, in seguito alla ricezione della comunicazione, accede/ono al Sistema AVC<sub>PASS</sub> e si profila/ano per il ruolo di competenza

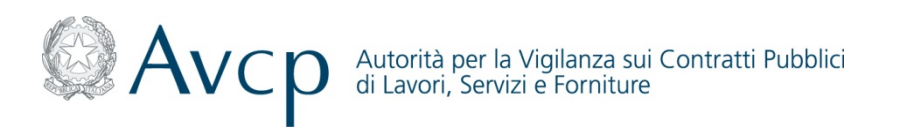

#### Funzionalità di Gestione della Gara (1/4)

L'Utente, preventivamente registrato e profilato, per poter accedere alle funzioni relative alla Gestione della Gara, accede al Sistema IAM e all'interno della schermata riportante l'"*Elenco dei Profili Attivi*" seleziona quello relativo al Responsabile del Procedimento di interesse.

#### Lista profili

Elenco dei profili attivi

| Ruolo                                                       | Soggetto Rappresentato                                      | Sede impresa OE /<br>Centro di Costo SA | Tipologia del Soggetto<br>Rappresentato | Seleziona |
|-------------------------------------------------------------|-------------------------------------------------------------|-----------------------------------------|-----------------------------------------|-----------|
| RESPONSABILE DEL PROCEDIMENTO<br>EX ART. 10 D.LGS. 163/2006 |                                                             |                                         | STAZIONE APPALTANTE                     | Seleziona |
| RESPONSABILE DEL PROCEDIMENTO<br>EX ART. 10 D.LGS. 163/2006 | STUDIO CANCELLI ASSOCIATO                                   | TEST 2                                  | STAZIONE APPALTANTE                     | Seleziona |
| RESPONSABILE DEL PROCEDIMENTO<br>EX ART. 10 D.LGS. 163/2006 | ANAS S.P.A. COMPARTIMENTO DELLA VIABILITA'<br>PER IL MOLISE | ANAS-TEST                               | STAZIONE APPALTANTE                     | Seleziona |
| RESPONSABILE DEL PROCEDIMENTO<br>EX ART. 10 D.LGS. 163/2006 | STUDIO CANCELLI ASSOCIATO                                   | PITT BULL                               | STAZIONE APPALTANTE                     | Seleziona |

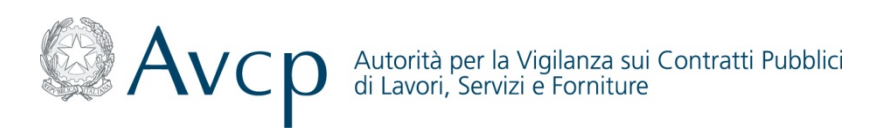

#### Funzionalità di Gestione della Gara (2/4)

Il Sistema AVC<sub>PASS</sub> mostra al Responsabile del Procedimento la schermata di *"Ricerca"*, attraverso la quale è possibile ricercare la Gara di interesse.

La ricerca può essere effettuate secondo i seguenti parametri:

- *Identificativo*: inserendo l'identificativo della Gara o del CIG (tale modalità di ricerca è alternativa a quella di *"Altri Parametri"*)
- Altri Parametri: inserendo uno dei seguenti parametri di ricerca:
  - Oggetto gara
  - Stato CIG
  - Data pubblicazione Bando da
  - Data pubblicazione Bando a
  - Data scadenza Offerta da
  - Data scadenza Offerta a
  - Commissione

| Avvertenza                                                                                         |                                                                    |
|----------------------------------------------------------------------------------------------------|--------------------------------------------------------------------|
| La ricerca per identificativo è alternativa a quella per altri param<br>Ricerca per identificativo | ń                                                                  |
| Identificativo                                                                                     | Tipo Identificativo   CIG  Gara                                    |
| Ricerca per altri parametri                                                                        |                                                                    |
| Stato CIG*Seleziona                                                                                | vallo di date fra Data Scadenza Offerta e Data Pubblicazione Rando |
| Data Pubblicazione Bando da                                                                        | Data Pubblicazione Bando a                                         |
| Data Scadenza Offerta da                                                                           | Data Scadenza Offerta a                                            |
| Oggetto gara                                                                                       | Commissione                                                        |
|                                                                                                    | Ricerca Azzera                                                     |
|                                                                                                    |                                                                    |
|                                                                                                    |                                                                    |
|                                                                                                    | 10                                                                 |

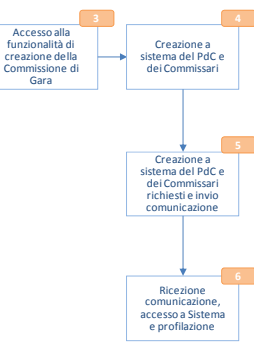

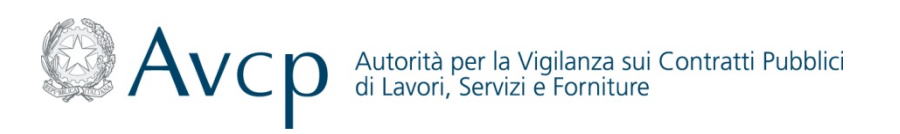

#### Funzionalità di Gestione della Gara (3/4)

Il Sistema AVC<sub>PASS</sub> mostra al Responsabile del Procedimento i risultati della ricerca in relazione ai parametri inseriti.

Il Responsabile del Procedimento, per il CIG di interesse può visualizzarne il relativo dettaglio (facendo click su "Dettaglio")

#### Ricerca

Ricerca per identificativo Tipo Identificativo 

O CIG Identificativo 2457657AB4 Gara Ricerca per altri parametri Stato CIG Data Pubblicazione Bando da Data Pubblicazione Bando a Data Scadenza Offerta da Data Scadenza Offerta a Oggetto gara Commissione Risultati ricerca Dettaglio Oggetto gara • Data pubb. bando • Data scad. offerta + Dettaglio CIG ¢ Stato CIG 

Commissione Gara + 2457657AB4 PERFEZIONATO 2532665 ABBONAMENT ... 30/03/2011 30/07/2011 CIG 2457657AB4 Oggetto lotto ABBONAMENTO RIVISTE PER FORMAZIONE PERSONALE Data scadenza offerta 30/07/2011 Importo Lotto EUR 90.00 Stato CIG PERFEZIONATO Raffina la ricerca 11

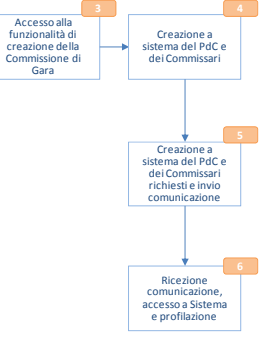

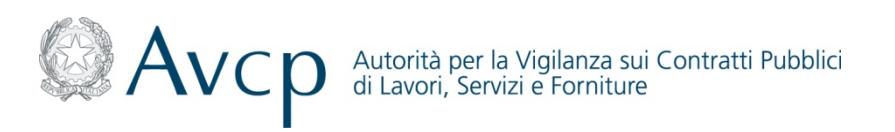

Funzionalità di Gestione della Gara (4/4)

Il Responsabile del Procedimento può visualizzare ed accedere alle funzionalità disponibili per:

- Lotto
- Gara
- Commissione

# Dettaglio

| otto | Gara | Commissione |                           |                                                                 |
|------|------|-------------|---------------------------|-----------------------------------------------------------------|
|      |      |             |                           |                                                                 |
|      |      |             |                           |                                                                 |
|      |      |             |                           |                                                                 |
|      |      | CI          | G 2457657AB4              |                                                                 |
|      |      |             |                           |                                                                 |
|      |      | Oggetto lot | o ABBONAMENTO RIVISTE PER | Data scadenza offerta 30/07/2011                                |
|      |      |             | FORMAZIONE PERSONALE      |                                                                 |
|      |      | Importo Lot | o EUR 90,00               | Stato CIG PERFEZIONATO                                          |
|      |      |             |                           |                                                                 |
|      |      |             |                           |                                                                 |
|      |      |             | Comprova Requisiti Ago    | iudicazione Eascicolo Post Aggiudicazione Trasferimento Annulla |

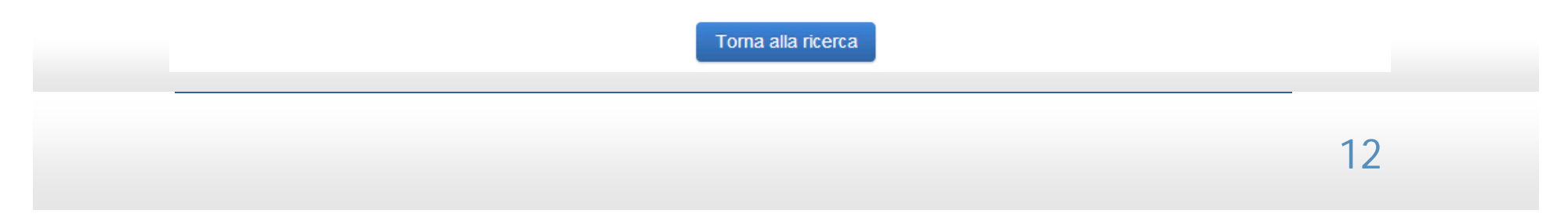

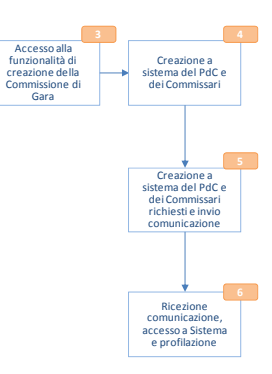

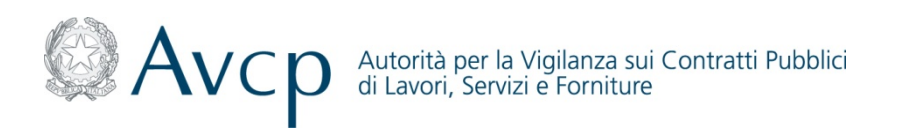

#### Funzionalità di Gestione della Gara - Lotto

Il Responsabile del Procedimento entrando alla sezione relativa al Lotto può accedere alle seguenti funzionalità:

- Comprova dei Requisiti: possibilità di richiedere documenti per la comprova dei Requisiti
- Aggiudicazione: possibilità di inserimento della graduatoria
- Fascicolo Post Aggiudicazione: possibilità di effettuare il download del Fascicolo da parte della SA
- Trasferimento: possibilità di trasferire competenze tra RP e Commissione
- Annulla Gara: possibilità di annullare una gara

Dettaglio

| nissione                                                      |                                                                                                    |
|---------------------------------------------------------------|----------------------------------------------------------------------------------------------------|
| CIG 2457657AB4                                                |                                                                                                    |
| Oggetto lotto ABBONAMENTO RIVISTE PER<br>FORMAZIONE PERSONALE | Data scadenza offerta 30/07/2011                                                                                             |
| Importo Lotto EUR 90,00                                       | Stato CIG PERFEZIONATO                                                                                                    |
|                                                               | CIG 2457657AB4<br>CIG 2457657AB4<br>Oggetto lotto ABBONAMENTO RIVISTE PER<br>FORMAZIONE PERSONALE<br>Importo Lotto EUR 90,00 |

| Torna alla ricerca |    |
|--------------------|----|
|                    | 13 |
|                    |    |

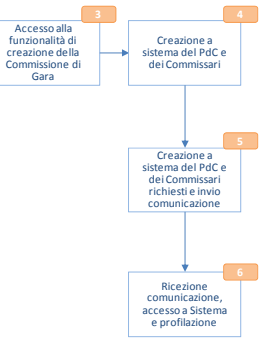

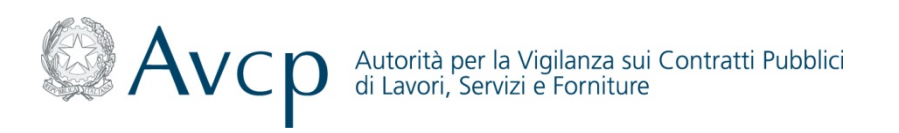

Funzionalità di Gestione della Gara - Gara

Il Responsabile del Procedimento accedendo alla sezione relativa alla Gara può effettuare la richiesta di Comprova dei Requisiti Dettaglio

|                                                                        | Codice Gara 2                                                                                                    | 532665                                                           |                                                                                                    | Oggetto gara ABBONAM<br>FORMAZI                                              | MENTI RIVISTE PER<br>ONE PERSONALE                                  |
|------------------------------------------------------------------------|----------------------------------------------------------------------------------------------------|------------------------------------------------------------------|----------------------------------------------------------------------------------------------------|------------------------------------------------------------------------------|---------------------------------------------------------------------|
|                                                                        | Data pubblicazione 30                                                                                                    | 0/03/2011                                                        |                                                                                                    | Importo gara EUR 265,                                                        | ,00,                                                                |
| lenco CIG associat                                                     | ti alla gara                                                                                                    |                                                                  |                                                                                                    |                                                                              |                                                                     |
| lenco CIG associa<br>CIG \$                                            | ti alla gara<br>Stato CIG 🕈                                                                                                    | Commissione ¢                                                    | Oggetto lotto 🕈                                                                                                    | Data scad. offerta ¢                                                         | Importo lotto 🗢                                                     |
| ilenco CIG associa<br>CIG ¢<br>457561B7B                               | ti alla gara<br>Stato CIG ¢<br>COMMISSIONE                                                                                                    | Commissione +                                                    | Oggetto lotto +<br>ABBONAMENTO RIVISTA PER                                                                                  | Data scad. offerta ¢<br>30/07/2011                                           | Importo lotto ¢<br>EUR 37,00                                        |
| CIG ¢<br>CIG ¢<br>457561B7B<br>457657AB4                               | ti alla gara  Stato CIG  COMMISSIONE  PERFEZIONATO                                                                                                | Commissione +<br>Nome Commissione                                | Oggetto lotto +<br>ABBONAMENTO RIVISTA PER<br>ABBONAMENTO RIVISTE PER                                                       | Data scad. offerta ♦<br>30/07/2011<br>30/07/2011                             | Importo lotto +<br>EUR 37,00<br>EUR 90,00                           |
| CIG +<br>CIG +<br>457561B7B<br>457657AB4<br>457696AE3                  | ti alla gara  Stato CIG  COMMISSIONE  PERFEZIONATO  COMMISSIONE                                                                                   | Commissione +<br>Nome Commissione<br>Nome Commissione            | Oggetto lotto ÷<br>ABBONAMENTO RIVISTA PER<br>ABBONAMENTO RIVISTE PER<br>ABBONAMENTO RIVISTE PER                            | Data scad. offerta ÷<br>30/07/2011<br>30/07/2011<br>30/07/2011               | Importo lotto \$<br>EUR 37,00<br>EUR 90,00<br>EUR 69,00             |
| CIG +<br>CIG +<br>2457561B7B<br>2457657AB4<br>2457696AE3<br>2457737CB8 | ti alla gara           Stato CIG +           COMMISSIONE           PERFEZIONATO           COMMISSIONE           COMMISSIONE           COMMISSIONE | Commissione + Nome Commissione Nome Commissione Nome Commissione | Oggetto lotto +<br>ABBONAMENTO RIVISTA PER<br>ABBONAMENTO RIVISTE PER<br>ABBONAMENTO RIVISTE PER<br>ABBONAMENTO RIVISTE PER | Data scad. offerta ↓<br>30/07/2011<br>30/07/2011<br>30/07/2011<br>30/07/2011 | Importo lotto +<br>EUR 37,00<br>EUR 90,00<br>EUR 69,00<br>EUR 30,00 |

Torna alla ricerca

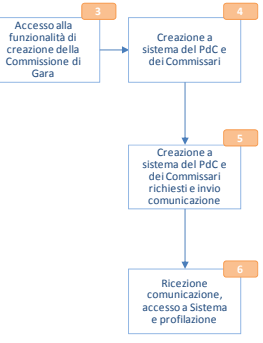

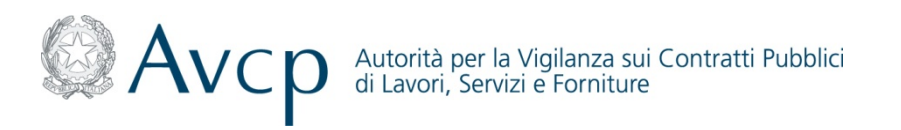

#### Funzionalità di Gestione della Gara - Commissione

Il Responsabile del Procedimento accedendo alla sezione relativa alla Commissione può accedere alle seguenti funzionalità:

- Crea Commissione: possibilità di creare la Commissione attraverso la nomina del/i soggetto/i della Commissione
- Gestione Commissione: possibilità di Sostituire/Cancellare un soggetto della Commissione
- Comprova dei Requisiti: possibilità di richiedere documenti per la comprova dei Requisiti

# Dettaglio

| Lotto Gara Commissione |                                                          |
|------------------------|----------------------------------------------------------|
| Nessun dato trovato    | Crea Commissione Gestione Commissione Comprova Requisiti |
|                        | Torna alla ricerca                                       |
|                        |                                                          |
|                        | 15                                                       |

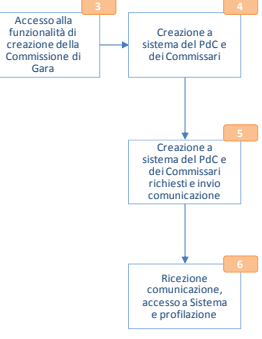

Gara

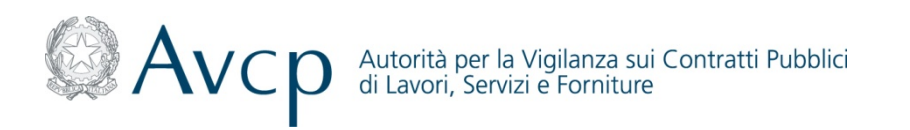

Funzionalità di Creazione della Commissione (1/4)

Il Responsabile del Procedimento accedendo alla funzione *"Crea Commissione"* può creare la Commissione inserendo la *"Denominazione"* (è fondamentale rendere significativa tale Denominazione poiché utile per la successiva ricerca da parte della Commissione) e selezionando il tasto *"Aggiungi Componente"*.

#### Data Pubblicazione 31/03/2011 Oggetto Gara ABBONAMENTI RIVISTE PER FORMAZIONE PERSONALE Denominazione\* Componenti della Commissione Nessun dato presente aaiunai Componer Elenco Lotti CIG ¢ Oggetto Lotto 🗧 Stato Lotto + Data Scadenza Bando 🛊 Importo Lotto 🛊 Rimuovi 2457561B7B ABBONAMENTO RIVISTA PER FORMA... PERFEZIONATO 31/07/2011 37.0000 Aggiungi Lotto Torna al Gateway Conferma Commissione

Inserimento nuova Commissione

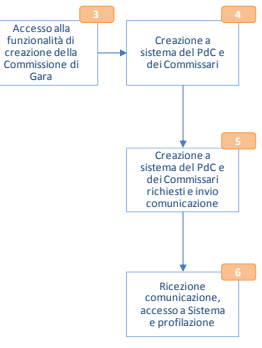

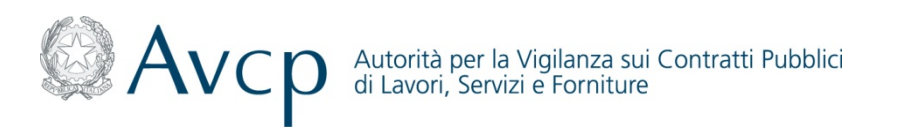

Funzionalità di Creazione della Commissione (2/4)

Il Sistema AVC<sub>PASS</sub> chiede al Responsabile del Procedimento di inserire il Codice Fiscale del Soggetto che si vuole nominare.

# Ricerca Commissario

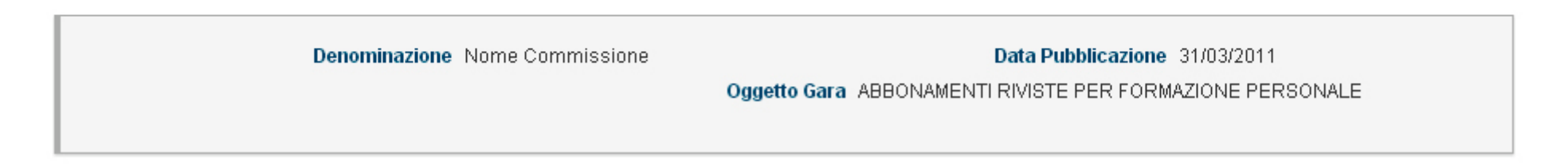

| Codice Fiscale* |                        |  |
|-----------------|------------------------|--|
|                 | Torna Indietro Ricerca |  |

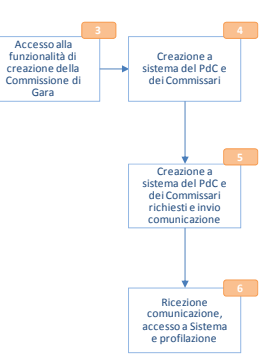

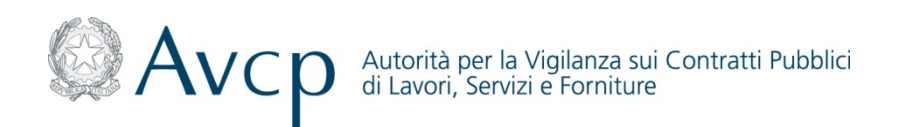

#### Funzionalità di Creazione della Commissione (3/4)

In caso di nominativo non presente il Responsabile del Procedimento deve inserire il soggetto in Anagrafica compilando i campi richiesti:

 Nome (obbligatorio); Cognome (obbligatorio); Stato; Regione; Provincia; Comune; Sesso; Data di Nascita (obbligatorio); E-mail (obbligatorio); PEC (obbligatorio); Ruolo (obbligatorio)

In fase di salvataggio, il Sistema  $AVC_{PASS}$  effettua controlli di conformità (che non sia già presente in base dati un'entità con il medesimo Codice Fiscale).

Non è possibile intervenire successivamente sui dati anagrafici dei soggetti già inseriti.

In caso di nominativo presente in anagrafica il Sistema  $AVC_{PASS}$  mostra il Dettaglio della Persona Fisica e chiede di selezionare il Ruolo, tra quelli presenti e di inserire la PEC.

Conferma Inserimento del Commissario

altato per il C.F. indicato. Si vuole procede con l'in

#### Inserimento Commissario in Anagrafica

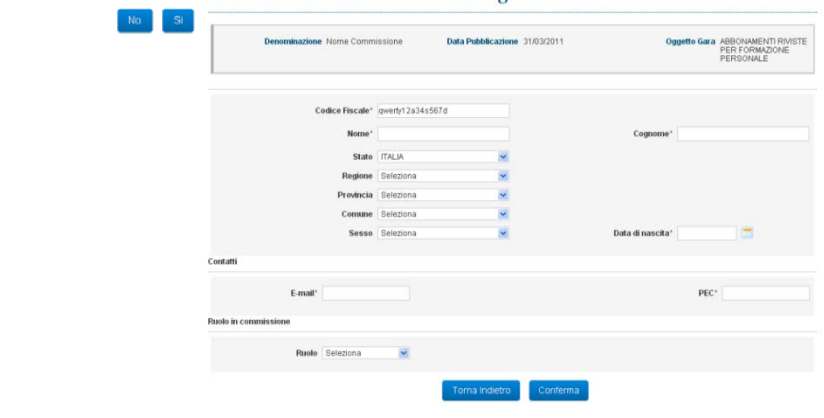

#### Dettaglio Persona Fisica e selezione ruolo

| Denominazione            | Nome Commissione           | Data Pubblicazione | 31/03/2011 | Oggetto Gara                       | ABBONAMENTI RIVISTE<br>PER FORMAZIONE<br>PERSONALE                                     |
|--------------------------|----------------------------|--------------------|------------|------------------------------------|----------------------------------------------------------------------------------------|
| Nome a<br>Codice Fiscale | Andrea<br>PMPNDR77E28H501Z |                    |            | Cognome<br>Ruolo<br>PEC* andrea@er | Andrea Seleziona PRESIDENTE DI COMMISSION PRESIDENTE MONOCRATICO MENDO E LO OMMONISION |
|                          |                            | Torna Indietro     | Conferma   |                                    |                                                                                        |

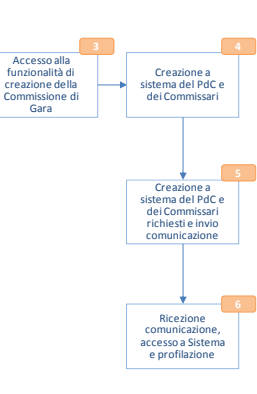

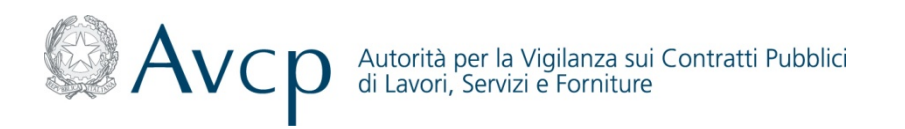

#### Funzionalità di Creazione della Commissione (4/4)

Il Sistema AVC<sub>PASS</sub> mostra la schermata di sintesi riportante i componenti della Commissione nominati. Il Responsabile del procedimento può:

- Rimuovere i Componenti della Commissione ("Rimuovi")
- Aggiungere un Componente alla Commissione di Gara ("Aggiungi Componente")
- Estendere l'associazione della Commissione ad altri CIG della medesima gara, per i quali non vi siano associate già altre Commissioni ("Aggiungi Lotto")
- Confermare la Commissione Creata ("Conferma Commissione")

| Interministione         Codice Fiscale • Ruolo • Itome • Cognome • Rimuovi         Rimuovi         Codice Fiscale • Ruolo • Andrea Andrea Rimuovi         PRESIDENTE DI COMMISSIONE Andrea Andrea Rimuovi         Andrea Rimuovi         Lasdes607 MEMBRO DI COMMISSIONE Andrea         MEMBRO DI COMMISSIONE Andrea         MEMBRO DI COMMISSIONE Andrea         Andrea       Rimuovi         Lasdes677       Rimuovi         Lasdes676       Rimuovi         Lasdes677       Rimuovi         Lasdes676       Rimuovi         Lasdes676       Rimuovi         Lasdes676       Rimuovi         Lasdes676       Rimuovi         Stati       Colspan= Rimuovi         Stati Lotto * Data Scadenza Bando * Importo Lotto * Immovi         Rimuovi         Rimuovi         Rimuovi         Rimuovi         Rimuovi         Rimuovi         Rimuovi       Rimuovi <td< th=""><th>Denominazione*       Meme Commissione         Codice Fiscale *       Ruolo *       Nome *       Rimuovi         MENDR77720H501 Z       PRESIDENTE DI COMMISSIONE       Andrea       Rimuovi         Memb R077720H501 Z       PRESIDENTE DI COMMISSIONE       Andrea       Rimuovi         Memb R077720H501 Z       PRESIDENTE DI COMMISSIONE       Andrea       Rimuovi         Memb R077720H501 Z       PRESIDENTE DI COMMISSIONE       Andrea       Rimuovi         Mario       Rossi       Rimuovi       Rimuovi         Store Latti       Store Latti       Store Latti *       Store Store Store Rimuovi       Rimuovi         Rossona       ABBONAMENTO RIVISTE PER FORMA</th><th>Da</th><th>ta Pubblicazione 31/03/2011</th><th></th><th>Oggetto</th><th>Gara ABBONAMENTI RI<br/>FORMAZIONE PER</th><th>IVISTE PER<br/>RSONALE</th></td<> | Denominazione*       Meme Commissione         Codice Fiscale *       Ruolo *       Nome *       Rimuovi         MENDR77720H501 Z       PRESIDENTE DI COMMISSIONE       Andrea       Rimuovi         Memb R077720H501 Z       PRESIDENTE DI COMMISSIONE       Andrea       Rimuovi         Memb R077720H501 Z       PRESIDENTE DI COMMISSIONE       Andrea       Rimuovi         Memb R077720H501 Z       PRESIDENTE DI COMMISSIONE       Andrea       Rimuovi         Mario       Rossi       Rimuovi       Rimuovi         Store Latti       Store Latti       Store Latti *       Store Store Store Rimuovi       Rimuovi         Rossona       ABBONAMENTO RIVISTE PER FORMA                                                                                                    | Da                                                                                                    | ta Pubblicazione 31/03/2011                                                                                                  |                                                               | Oggetto                                                                                                   | Gara ABBONAMENTI RI<br>FORMAZIONE PER                  | IVISTE PER<br>RSONALE                                      |
|----------------------------------------------------------------------------------------------------|----------------------------------------------------------------------------------------------------|----------------------------------------------------------------------------------------------------|----------------------------------------------------------------------------------------------------|---------------------------------------------------------------|----------------------------------------------------------------------------------------------------|--------------------------------------------------------|------------------------------------------------------------|
| Andrea     Cognome •     Rimuovi       Cognome •     Rimuovi       Zp23H501Z     PRESDENTE DI COMMISSIONE     Andrea     Andrea     Rimuovi       Zp3345672     MEMBRO DI COMMISSIONE     Mario     Roesi     Rimuovi       Intervention Commissione       Intervention Commissione                                                                                                    | endorarise in endorarise in the intervention of the intervention of the intervention o | Denominazion                                                                                                    | Nome Commissione                                                                                                    |                                                               |                                                                                                    |                                                        |                                                            |
| Codies Fiscale - V     PRuolo - V     Name + Cognome + Remunt     Rimunt       R77E28H501 Z     MEMBRO DI COMMISSIONE     Andrea     Rmunt     Rmunt       Las345573     MEMBRO DI COMMISSIONE     Mario     Rocsi     Rmunt                                                                                                    | Codge FileCale •       Rudo •       Iteme •       Cognome •       PRimuori         ePND0772280501 Z       PRESIDENTE DI COMMISSIONE       Andrea       Rimuori       Rimuori         errif'12834567d       Mexide Di COMMISSIONE       Mario       Rossi       Rimuori         central commonantia       Mario       Rossi       Rimuori       La commissione è s         International commonantia         Andrea       Rimuori         International commonantia         International commonantia         Internatinternationa                                                                                                    | mponenti della Comm                                                                                                | issione                                                                                                    |                                                               |                                                                                                    |                                                        |                                                            |
| Kr7E2BH501 Z         PRESIDENTE DI COMMISSIONE         Andrea         Rinuovi           12a345507 J         MEMBRO DI COMMISSIONE         Mario         Rossi         Rinuovi           La commissione é stat         Rossi         Rinuovi         Rinuovi         Rinuovi           La commissione é stat         Rossi         Rinuovi         Rinuovi         Rinuovi           La commissione é stat         Rinuovi         Rinuovi         Rinuovi         Rinuovi           La commissione é stat         Rinuovi         Rinuovi         Rinuovi         Rinuovi           La commissione é stat         Rinuovi         Rinuovi         Rinuovi         Rinuovi           Statu         Rinuovi         Rinuovi         Rinuovi         Rinuovi         Rinuovi           Statu         Radovalmetrio Rivista Pere Forma         Perezionarto         StatoZoni         Rinuovi           RiAE3         ABBONAMENTO Rivista Pere Forma         Perezionanto         StatoZoni         Rinuovi           YEGB         ABPOLAMENTO Rivista Pere Forma         Perezionanto         StatoZoni         Rinuovi                                                                                                    | Nex77E28H501Z         PRESIDENTE DLO COMMISSIONE         Andrea         Rinuovi           wEH/32345657d         MEH/BRO DLI COMMISSIONE         Mario         Rossi         Rinuovi                                                                                                    | Codice Fiscale +                                                                                                   | Ruolo +                                                                                                    | Nome +                                                        | Cognome                                                                                                   | * R                                                    | Rimuovi                                                    |
| Iza345574         MEMBRO DI COMMISSIONE         Mario         Rossi         Pinuovi           Aggiung Componente           Las45574         Mario         Rossi         Pinuovi                                                                                                    | Organization         Member D D C COMMISSIONE         Mario         Rossi         Rimuovi           Image: Image: I                                                                                                  | PNDR77E28H501 Z                                                                                                    | PRESIDENTE DI COMMISSIONE                                                                                                    | Andrea                                                        | Andrea                                                                                                    | Rimuovi                                                |                                                            |
| Citi     Data Scadenza Bande e     Importo Lotto e     Rimuovi       31678     ABBONAMENTO RIVISTA PER FORMA     PERFEZIONATO     31.07/2011     37.0000       RARZS     ABBONAMENTO RIVISTE PER FORMA     PERFEZIONATO     31.07/2011     30.0000       RARZS     ABBONAMENTO RIVISTE PER FORMA     PERFEZIONATO     31.07/2011     66.0000                                                                                                    | AgeCALAMENTO RIVISTA PER FORMA       PERFEZIONATO       Stato Lotto •       Dimosof       Torna e         CIG •       Oggetto Lotto •       Dimosof       Torna e         Torna e         Torna e <th< td=""><td>rty12a34s567d</td><td>MEMBRO DI COMMISSIONE</td><td>Mario</td><td>Rossi</td><td>Rimuovi</td><td></td></th<>                                                                                                    | rty12a34s567d                                                                                                    | MEMBRO DI COMMISSIONE                                                                                                    | Mario                                                         | Rossi                                                                                                    | Rimuovi                                                |                                                            |
| S6AE3         ABBONAMENTO RIVISTE PER FORMA         PERFEZIONATO         31.07.7011         69.0000         Rimuovi           17C88         ABBONAMENTO RIVISTE PER FORMA         PERFEZIONATO         31.07.7011         30.0000         Rimuovi                                                                                                    | S686423         ABBONAMENTO RIVISTE PER FORMA         PERFEZIONATO         31.07/2011         68.0000         Rimuori           737CB8         ABBONAMENTO RIVISTE PER FORMA         PERFEZIONATO         31.07/2011         30.0000         Rimuori                                                                                                    | co Lotti                                                                                                    |                                                                                                    |                                                               |                                                                                                    | Ag                                                     | agiungi Componente                                         |
| 37CB8 ABBONAMENTO RIVISTE PER FORMA PERFEZIONATO 31/07/2011 30.0000 Rimuovi                                                                                                    | ABBONAMENTO RIVISTE PER FORMA PERFEZIONATO 31/07/2011 30.0000 Remuoni                                                                                                    | CIG e A                                                                                                    | Oggetto Lotto e<br>EBONAMENTO RIVISTA PER FORMA                                                                              | Stato Lotto •<br>PERFEZIONATO                                 | Data Scadenza Bando =<br>31,07/2011                                                                       | Ag<br>Importo Lotto e<br>37.0000                       | agiungi Componente<br>Rimuovi                              |
|                                                                                                    | Aggiungi Lotto                                                                                                    | Elenco Lotti<br>CIG • A<br>2457561B7B A<br>2457696AE3 A                                                            | Oggetto Lotto e<br>BBONAMENTO RIVISTA PER FORMA<br>BBONAMENTO RIVISTE PER FORMA                                              | Stato Lotto +<br>PERFEZIONATO<br>PERFEZIONATO                 | Data Scadenza Bando +<br>31.07/2011<br>31.07/2011                                                         | Ag<br>Importo Lotto e<br>37.0000<br>69.0000            | Rimuovi                                                    |
|                                                                                                    | Agglung Lotto                                                                                                    | otti                                                                                                    |                                                                                                    |                                                               |                                                                                                    | Ag                                                     | ggiungi Componente                                         |
|                                                                                                    |                                                                                                    | CIG •            7561B7B         A           7696AE3         A           7737CB8         A                         | Oggetto Lotto •<br>BBONAMENTO RIVISTA PER FORMA<br>BBONAMENTO RIVISTE PER FORMA<br>BBONAMENTO RIVISTE PER FORMA              | Stato Lotto •<br>PERFEZIONATO<br>PERFEZIONATO<br>PERFEZIONATO | Data Scadenza Bando e<br>3107/2011<br>31.07/2011<br>31.07/2011                                            | Ag<br>Importo Lotto e<br>37.0000<br>68.0000<br>30.0000 | Rimuovi<br>Rimuovi<br>Rimuovi<br>Rimuovi                   |
| Aggiungi Lotto                                                                                                    |                                                                                                    | CIG e         CIG e           \457561B7B         A           \45767696A23         A           \457737CB8         A | Oggetto Lotto :<br>BBOONAMENTO RIVISTA PER FORMA<br>BBOONAMENTO RIVISTE PER FORMA<br>BBOONAMENTO RIVISTE PER FORMA           | Stato Lotto =<br>PERFEZIONATO<br>PERFEZIONATO<br>PERFEZIONATO | Data Scadenza Bando e           31/07/2011           31/07/2011           31/07/2011                      | A9<br>37.000<br>69.000<br>30.000                       | Rimuovi<br>Rimuovi<br>Rimuovi<br>Rimuovi<br>Agglungi Lotto |
| Agglung Letto                                                                                                    |                                                                                                    | Elenco Lotti CIG                                                                                                   | Oggetto Lotto •<br>BEDONAMENTO RIVISTA PER FORMA<br>BEDONAMENTO RIVISTE PER FORMA<br>BEDONAMENTO RIVISTE PER FORMA           | Stato Lotto e<br>PERFEZIONATO<br>PERFEZIONATO<br>PERFEZIONATO | Data Scadenza Bando e           31/07/2011           31/07/2011           31/07/2011                      | Ag<br>Importo Lotto e<br>37.0000<br>69.0000<br>30.0000 | Rimuovi<br>Rimuovi<br>Rimuovi<br>Rimuovi<br>Aggiungi Letto |
| Aggiung Lotto Toma al Gateway Conferma Commissione                                                                                                    |                                                                                                    | Elenco Lotti<br>CIG o<br>2457561B7B A<br>2457696AE3 A<br>2457737CB8 A                                              | Oggetto Lotto e<br>BEORAMENTO RIVISTA PER FORMA<br>BEORAMENTO RIVISTE PER FORMA<br>BEORAMENTO RIVISTE PER FORMA<br>Toma e    | Stato Lotto •<br>PERFEZIONATO<br>PERFEZIONATO<br>PERFEZIONATO | Data Scadenza Bando e           31.07/2011           31.07/2011           31.07/2011                      | Ag<br>37,000<br>69,000<br>30,000                       | Rimuovi<br>Rimuovi<br>Rimuovi<br>Rimuovi<br>Aggiungi Lotto |
| Aggiung Lotto                                                                                                    |                                                                                                    | Elence Lotti C1G • A 2457551B7B A 24575596AE3 A 2457737CB8 A                                                       | Oggetto Lotto e<br>BEORIAMENTO RIVISTA PER FORMA<br>BEORIAMENTO RIVISTE PER FORMA<br>BEORIAMENTO RIVISTE PER FORMA<br>Toma a | Stato Lotto e<br>PERFEZIONATO<br>PERFEZIONATO<br>PERFEZIONATO | Data Scadenza Bando e           31.07/2011           31.07/2011           31.07/2011           31.07/2011 | Ag<br>57.000<br>69.000<br>30.000                       | Rimuovi<br>Rimuovi<br>Rimuovi<br>Rimuovi<br>Aggiungi Letto |
| Anglung Lotto                                                                                                    |                                                                                                    | Elenco Lotti  CIG e  2457561B7B  A  24577937CB8  A                                                                 | Oggetto Lotto a<br>BBOONAMENTO RIVISTA PER FORMA<br>BBOONAMENTO RIVISTE PER FORMA<br>BBOONAMENTO RIVISTE PER FORMA           | Stato Lotto e<br>PERFEZIONATO<br>PERFEZIONATO<br>PERFEZIONATO | Data Scadenza Bando e           31.07/2011           31.07/2011           31.07/2011                      | Ag<br>37,000<br>66,000<br>30,000                       | Rimuovi<br>Rimuovi<br>Rimuovi<br>Rimuovi<br>Aggiungi Lotto |
| Agglung Lotto                                                                                                    |                                                                                                    | enco Lotti<br>CIG • A<br>157561079 A<br>15757157680AE3 A<br>157737CB8 A                                            | Oggetto Lotto •<br>BEONAMENTO RIVISTA PER FORMA<br>BEONAMENTO RIVISTE PER FORMA<br>BEONAMENTO RIVISTE PER FORMA              | Stato Lotto e<br>PERFEZIONATO<br>PERFEZIONATO<br>PERFEZIONATO | Data Scadenza Bando e<br>31.07/2011<br>31.07/2011<br>31.07/2011                                           | Ag<br>37,000<br>66,000<br>30,000                       | Rimuovi<br>Rimuovi<br>Rimuovi<br>Rimuovi<br>Rimuovi        |

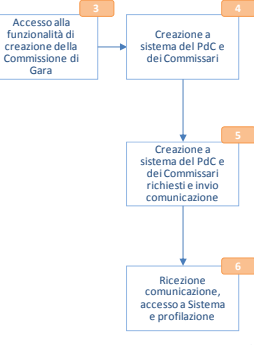

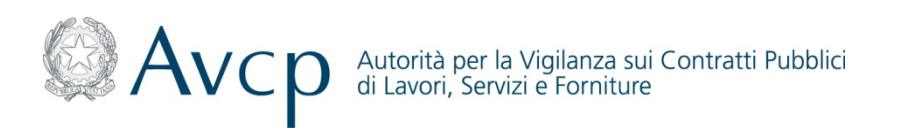

#### Funzionalità di Estensione della Commissione di Gara ad altri CIG

Il Sistema AVC<sub>PASS</sub> consente di associare una Commissione per altri CIG appartenenti alla stessa Gara.

L'estensione deve essere possibile a partire da una prima Commissione (caso di nuova commissione per CIG non ancora lavorato) e quindi estesa ad altri CIG nel medesimo stato, oppure per una Commissione generata a seguito di modifica o cancellazione di un suo elemento.

L'estensione può avvenire per una selezione o per tutti i CIG appartenenti alla gara alle seguenti condizioni:

- Se è una prima Commissione, può essere estesa solo ad altri CIG non già associati ad altra Commissione
- Se è una modifica ad una Commissione a preesistente, può essere estesa solo ai CIG (anche ad una sola parte) che erano precedentemente associati alla precedente configurazione

Nel caso in cui sia stata effettuata una modifica (sostituzione o cancellazione di un soggetto) alla Commissione su cui si sta operando, il Sistema  $AVC_{PASS}$  consente al Responsabile del Procedimento di confermare le associazioni esistenti (tutti i CIG della Commissione sono selezionati di default) oppure può scorporare i CIG associati alla Commissione (deselezione dei singoli CIG). In questo caso il Sistema  $AVC_{PASS}$  genera una nuova Commissione a cui saranno associati i CIG scorporati.

|                                                                                                    | Data Pu                                 | bblicazione 31/03/2011                                                                                        |                                                                            |                                  | Oggetto                                              | Gara ABBO<br>FORM                                      | DNAMENTI RIV<br>1A ZIONE PER | /ISTE PER<br>SONALE                   |
|----------------------------------------------------------------------------------------------------|-----------------------------------------|----------------------------------------------------------------------------------------------------|----------------------------------------------------------------------------|----------------------------------|------------------------------------------------------|--------------------------------------------------------|------------------------------|---------------------------------------|
| Denomina                                                                                                    | azione' No                              | ome Commissione                                                                                               |                                                                            |                                  |                                                      |                                                        |                              |                                       |
| Componenti della Co                                                                                          | mmissio                                 | ne                                                                                                    |                                                                            |                                  |                                                      |                                                        |                              |                                       |
| componenti dena es                                                                                           | /////////////////////////////////////// |                                                                                                    |                                                                            |                                  |                                                      |                                                        |                              |                                       |
| Codice Fiscale                                                                                               | • •                                     | Ruolo +                                                                                                    | Nome ¢                                                                     |                                  | Cognome                                              | +                                                      | в                            | imuovi                                |
| Codice Fiscale<br>PMPNDR77E28H501Z                                                                           | • •                                     | Ruolo +<br>PRESIDENTE DI COMMISSIONE                                                                          | Nome +                                                                     |                                  | Cognome<br>Andrea                                    | •                                                      | Rimuovi                      | imuovi                                |
| Codice Fiscale<br>PMPNDR77E28H501Z<br>qwerty12a34s567d                                                       | •                                       | Ruolo •<br>PRESIDENTE DI COMMISSIONE<br>MEMBRO DI COMMISSIONE                                                 | Andrea<br>Mario                                                            |                                  | Cognome<br>Andrea<br>Rossi                           | •                                                      | Rimuovi<br>Rimuovi           | imuovi                                |
| Codice Fiscale<br>PMPNDR77E28H501Z<br>gwerty12a34s567d<br>Elenco Lotti                                       | 2 \$                                    | Ruolo e<br>PRESIDENTE DI COMMISSIONE<br>MEMBRIO DI COMMISSIONE                                                | Nome +<br>Andrea<br>Mario                                                  |                                  | Cognome<br>Andrea<br>Rossi                           | •                                                      | Rimuovi<br>Rimuovi<br>Ag     | ajungi Componer                       |
| Codice Fiscale<br>PMPNDR7F28H501Z<br>qwerty12a34s567d<br>Elenco Lotti<br>ClG o                               | •                                       | Ruolo e<br>Presidente di commissione<br>MEMBRO DI COMMISSIONE<br>Oggetto Lotto e                              | Nome e<br>Andrea<br>Mario<br>Stato Lotto e                                 | Data S                           | Cognome<br>Andrea<br>Rossi                           | •<br>Impor                                             | Rimuovi<br>Rimuovi<br>Ag     | giungi Componer<br>Rimuovi            |
| Codice Fiscale<br>MPNDR77228H501 Z<br>qwerty12a34s567d<br>Elenco Lotti<br>CIG e<br>2457561B7B                | ABBON                                   | Ruolo •<br>PRESIDENTE DI COMMISSIONE<br>MEMBRIO DI COMMISSIONE<br>Oggetto Lotto •<br>AMENTO RIVISTA PER FORMA | Nome +<br>Andrea<br>Mario<br>Stato Lotto +<br>PERFEZIONATO                 | Data S<br>31.07/201              | Cognome<br>Andrea<br>Rossi<br>Scadenza Bando e<br>11 | • Impor<br>37.0000                                     | Rimuovi<br>Rimuovi<br>Ag     | ajungi Componer<br>Rimuovi            |
| Codice Fiscale<br>MRNDR77E28H501 Z<br>averty12a34s557d<br>Elenco Lotti<br>CKG o<br>245756187B<br>24575688AE3 | ABBON.<br>ABBON                         | Ruolo e<br>PRESIDENTE DI COMMISSIONE<br>MEMBRIO DI COMMISSIONE<br>Oggetto Lotto e<br>AMENTO RIVISTA PER FORMA | Nome +<br>Andrea<br>Mario<br>Stato Lotto +<br>PERFEZIONATO<br>PERFEZIONATO | Data S<br>31.07/201<br>31.07/201 | Cognome<br>Andrea<br>Rossi<br>Scadenza Bando +<br>11 | <ul> <li>Impor<br/>37.0000</li> <li>69.0000</li> </ul> | Rimuovi<br>Rimuovi<br>Ag     | giungi Componer<br>Rimuovi<br>Rimuovi |

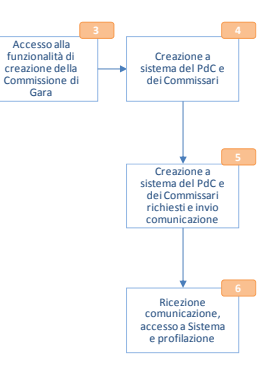

#### Inserimento nuova Commissione

20

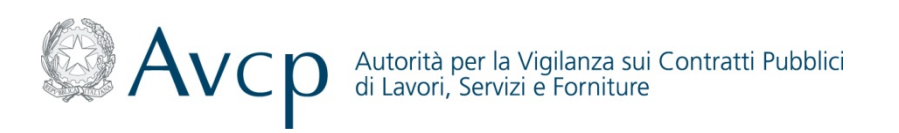

*Funzionalità di Gestione della Commissione - Sostituzione di un soggetto della Commissione* 

Il Sistema AVC<sub>PASS</sub> consente la sostituzione di un soggetto associato ad una Commissione con un altro non presente in essa.

Il Responsabile del Procedimento autenticato accede per uno specifico CIG ed il Sistema AVC<sub>PASS</sub> verifica l'esistenza di una Commissione attiva per il CIG indicato e prospetta l'elenco dei membri associati alla stessa.

Il Responsabile del Procedimento seleziona il soggetto da sostituire e procede con la ricerca anagrafica del sostituto (tramite CF), che deve avere il medesimo ruolo.

Una volta confermata al Sistema AVC<sub>PASS</sub> la sostituzione (effettuati tutti i controlli sui vincoli), il Sistema AVC<sub>PASS</sub> aggiorna la Commissione su cui sta operando prospettando la maschera per l'estensione della Commissione modificata agli altri CIG della Gara. Nel caso in cui il Responsabile del Procedimento decida di scorporare alcuni CIG associati alla Commissione, il Sistema AVC<sub>PASS</sub> genera una nuova Commissione a cui sono associati i CIG scorporati.

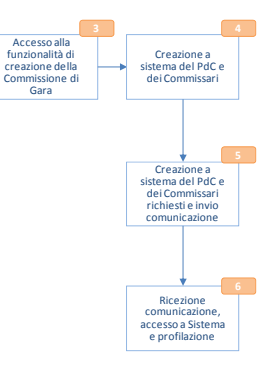

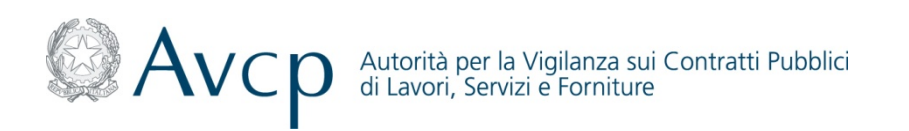

Funzionalità di Gestione della Commissione - Cancellazione di un soggetto della Commission

Il Sistema AVC<sub>PASS</sub> permette al Responsabile del Procedimento di rimuovere un soggetto da una Commissione, rispettando i vincoli di conformità della stessa:

- una Commissione non può essere composta da meno di un soggetto
- una Commissione non può non avere un Presidente (o Presidente monocratico)
- una Commissione con un Presidente (non monocratico) deve essere costituita da almeno un altro soggetto

Il Responsabile del Procedimento visualizza la Commissione di interesse e seleziona l'elemento da eliminare. All'atto della conferma, il Sistema AVC<sub>PASS</sub> aggiorna la Commissione su cui sta operando prospettando la maschera per l'estensione della Commissione modificata agli altri CIG della Gara. Nel caso in cui il Responsabile del Procedimento decida di scorporare alcuni CIG associati alla Commissione, il Sistema AVC<sub>PASS</sub> genera una nuova Commissione a cui sono associati i CIG scorporati.

Accesso alla funzionalità di

sistema del PdC e

Creazione a sistema del PdC e dei Commissari

Ricezione

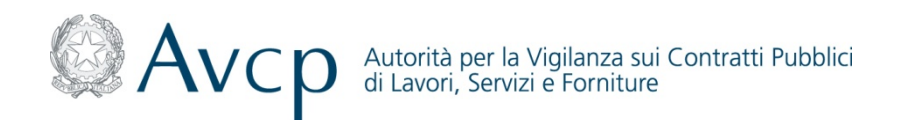

Flusso di dettaglio (1/2)

![](_page_22_Figure_3.jpeg)

(1) La Commissione ha la facoltà (art. 71 del DPR 445/00) di verificare la sussistenza dei requisiti dichiarati (artt. 46 e 47)

![](_page_23_Picture_0.jpeg)

![](_page_23_Figure_2.jpeg)

24

![](_page_24_Picture_0.jpeg)

#### Descrizione di dettaglio

- La Commissione nel corso della Prima Seduta Pubblica, apre la Seduta, procede all'apertura delle buste ricevute, inserisce l'AVC<sub>PASS</sub> a Sistema ed effettua la verifica dello stesso
- <sup>3</sup> La Commissione visualizza sul sistema AVC<sub>PASS</sub> l'eventuale annotazione di ciascuna impresa partecipante sul Casellario Informatico, consentendo eventualmente di approfondirne i contenuti e l'avvenuto versamento del CIG e conferma a Sistema i partecipanti alla gara e il relativo ruolo
- La Commissione ha la facoltà (art. 71 del DPR 445/00) di verificare la sussistenza dei requisiti dichiarati (artt. 46 e 47)
- In caso di verifica dei requisiti dichiarati, la Commissione effettua la comprova dei requisiti mediante la visualizzazione al sistema AVC<sub>PASS</sub> dei documenti precedentemente associati dall'OE o messi a disposizione dalle Amministrazioni Certificanti

7 7.B 7.B.1 7.B.1.1 7.B.1.2 7.B.2

In caso di necessità di documenti la Commissione effettua una richiesta all'OE o all'Amministrazione Certificante tramite sistema, i quali rendono disponibili a sistema i documenti richiesti

![](_page_24_Picture_9.jpeg)

La Commissione, in seguito alle verifiche effettuate, inserisce sul sistema AVC<sub>PASS</sub> lo stato del Partecipante

![](_page_25_Picture_0.jpeg)

#### Funzionalità di Gestione delle Sedute - Apertura della Seduta

Il Sistema AVC<sub>PASS</sub> mette a disposizione della Commissione<sup>(\*)</sup> la possibilità di aprire una nuova seduta per uno o più CIG da selezionare in una lista di CIG che hanno lo stesso stato di lavorazione solo se:

- non esiste una seduta già aperta per i CIG selezionati
- i CIG siano di competenza della Commissione
- siano rispettate le seguenti corrispondenze tra tipologia di seduta da aprire e stato di lavorazione dei CIG selezionati:

|      |                              |              |             |               | State                        |                                      |             |                |             |
|------|------------------------------|--------------|-------------|---------------|------------------------------|--------------------------------------|-------------|----------------|-------------|
|      |                              | Perfezionato | Commissione | Lotto Deserto | Acquisizione<br>Partecipante | Fine<br>Acquisizione<br>Partecipante | Graduatoria | Aggiudicazione | Aggiudicato |
| Ξp   | Acquisizione<br>Partecipante |              | •           |               | •                            |                                      |             |                |             |
| o di | Sorteggio                    |              |             |               |                              | •                                    |             |                |             |
| Sedu | Comprova<br>requisiti        |              |             |               |                              | •                                    |             |                |             |
| ıta  | Graduatoria                  |              |             |               |                              | •                                    | •           |                |             |

Prima dell'apertura, la Commissione deve scegliere la tipologia di seduta da aprire, secondo i seguenti tipi:

- Acquisizione Partecipante (Apertura Buste)
- Sorteggio
- Comprova requisiti
- Graduatoria
- Altro (in tal caso richiede specifica)

Aperta la seduta il Sistema AVC<sub>PASS</sub> prospetta con la lista dei CIG della seduta anche le funzionalità disponibili.

(\*) Soggetto/ i che si occupa/ano delle verifiche dei requisiti, pertanto il termine non è inteso in relazione a quanto disposto dall'art 84 *D.lgs. 163-2006.* La Commissione può essere costituita da un soggetto o da più soggetti, nel primo caso si avrà un "Presidente monocratico" nel secondo caso un "Presidente della Commissione". La commissione svolge le operazioni messe a disposizione del sistema *AVC*<sub>PASS</sub> attraverso il "Presidente"</sub>, tutti gli altri componenti (se presenti) potranno visualizzare la documentazione a sistema ai fini della verifica.

![](_page_26_Picture_0.jpeg)

![](_page_26_Figure_1.jpeg)

#### Funzionalità di Acquisizione AVC<sub>PASS</sub>

Il Sistema AVC<sub>PASS</sub> permette alla Commissione, attraverso la funzionalità di *"Acquisizione Partecipante"* di inserire i PASS<sub>OE</sub> presenti nella busta per procedere alla loro verifica di congruità.

La Commissione deve inserire il PASS<sub>OE</sub> del partecipante (operatore mandatario/operatore singolo) e selezionare il tasto *"Invia"*. Il Sistema AVC<sub>PASS</sub> verifica la presenza del PASS<sub>OE</sub> e:

- in caso di esito positivo visualizza due funzioni disponibili:
  - Acquisizione e Verifica AVC<sub>PASS</sub>
  - Aggiunta Manuale dell'OE
- in caso negativo, restituisce la maschera con il codice AVC<sub>PASS</sub> precedentemente impostato ed il messaggio che notifica l'assenza del PASS<sub>OE</sub> sul Sistema AVC<sub>PASS</sub>.

La procedura si ripeterà per ogni partecipante per il quale sia pervenuto un plico cartaceo.

| iepilogo dati                        |                               |                 |  |  |  |  |  |
|--------------------------------------|-------------------------------|-----------------|--|--|--|--|--|
| Descrizione della commissione test23 | Presidente di Commissione STE | PHAN WUESTEFELD |  |  |  |  |  |
| Flanco Dartacinanti Cosnasi          |                               |                 |  |  |  |  |  |
| Codice AVCpass +                     | Denominazione +               | Modifica Stato  |  |  |  |  |  |
| 2349791757152009                     | RAGIONE SOCIALE DI TEST SPA   | Modifica Stato  |  |  |  |  |  |

| Elenco Pass Da Acquisire |          | Seleziona o inserisci il c<br>AVC | odice<br>pass* |
|--------------------------|----------|-----------------------------------|----------------|
| Codice AVCpass +         |          |                                   |                |
| 2233235832512990.003     |          |                                   |                |
| 0244770062918338.002     |          |                                   |                |
| 6250360574095137         |          |                                   |                |
|                          |          |                                   |                |
|                          | Indietro | via Chiudi fase Apertura buste    |                |
|                          |          |                                   |                |
|                          | ·····    |                                   |                |

![](_page_27_Picture_0.jpeg)

![](_page_27_Figure_1.jpeg)

### Acquisizione Partecipante Funzionalità di Verifica AVC<sub>PASS</sub>-Verifica (1/3)

La Commissione, dopo aver aperto la Seduta di Gara accede alle funzioni di Gestione della Gara/Apertura della Busta/Acquisizione Partecipante/Verifica AVC<sub>PASS</sub>.

La funzionalità, permette alla Commissione di verificare la congruità dei PASS<sub>OF</sub> presenti a Sistema con quelli ricevuti in forma cartacea, di selezionare i CIG da associare al PASS<sub>OF</sub> del partecipante e di impostare lo stato del PASS<sub>OF</sub>.

In particolare il Sistema AVC<sub>PASS</sub> presenta una pagina con tre step Verifica AVCpass eseguibili in sequenza:

1- Elenco CIG del partecipante: visualizzazione della lista dei CIG PASS<sub>OF</sub> presentato relativi al Economico dall'Operatore di interesse. La Commissione seleziona i CIG che costituiscono il PASS<sub>OF</sub> (quelli non selezionati in questa fase vengono esclusi dal PASS<sub>OF</sub> del partecipante al Sistema AVC<sub>PASS</sub>). Se nella lista dei CIG prospettati dal Sistema AVC<sub>PASS</sub> sono presenti CIG competenza della non di Commissione, questi compariranno non selezionabili e, quindi, verranno automaticamente scartati.

| 1 - Assetto del Partecipante       2 - Elenco CIG del Partecipante       3 - Stato Pass         Assetto del Partecipante         Operatore Economico +       Ruolo +       Percentuale partrecipazione di partecipazione +       Conferma Assetto         SOCIET???? ANDREA POMPILI       MANDATARIA       50.0       I       I         RAGIONE SOCIALE       MANDANTE       50.0       I       I | Identificativo CLEPRZ64C<br>Partecipante SOCIET????<br>POMPILI | 12C352V<br>ANDREA      | Codice AVCpass       | 6250360574095137     | Tipo persona giuridica      | RAGGRUPPAMENTI<br>TEMPORANEI DI<br>CONCORRENTI (ATI) |
|----------------------------------------------------------------------------------------------------|----------------------------------------------------------------|------------------------|----------------------|----------------------|-----------------------------|------------------------------------------------------|
| Assetto del Partecipante       Ruolo +       Percentuale partrecipazione di partecipazione + Conferma Assetto         SOCIET???? ANDREA POMPILI       MANDATARIA       50.0       I         RAGIONE SOCIALE       MANDANTE       50.0       I                                                                                                    | 1 - Assetto del Partecipante                                   | $\rangle$              | 2 - Elenco CIG del F | Partecipante         | 3 - Stato F                 | Pass                                                 |
| Operatore Economico +         Ruolo +         Percentuale partrecipazione di partecipazione + Conferma Assette           SOCIET???? ANDREA POMPILI         MANDATARIA         50.0         Image: Conferma Assette           RAGIONE SOCIALE         MANDANTE         50.0         Image: Conferma Assette                                                                                        | ssetto del Partecipante                                        |                        |                      |                      |                             |                                                      |
| SOCIET???? ANDREA POMPILI     MANDATARIA     50.0     I       RAGIONE SOCIALE     MANDANTE     50.0     I                                                                                                    | Operatore Economico ‡                                          |                        | Ruolo +              | Percentuale partreci | pazione di partecipazione   | Conferma Assetto                                     |
| RAGIONE SOCIALE MANDANTE 50.0                                                                                                    | OCIET ?? ?? ANDREA POMPILI                                     | MANDATARIA             |                      | 50.0                 |                             |                                                      |
|                                                                                                    | AGIONE SOCIALE                                                 | MANDANTE               |                      | 50.0                 |                             |                                                      |
|                                                                                                    | OCIET???? ANDREA POMPILI<br>AGIONE SOCIALE                     | MANDATARIA<br>MANDANTE | KUOIO \$             | So.0                 | pazione di partecipazione : | Conterma Asset                                       |
|                                                                                                    |                                                                |                        | Chiudi acquisizior   | ne Avanti            |                             |                                                      |
| Chiudi acquisizione Avanti                                                                                                    |                                                                |                        |                      |                      |                             |                                                      |
| Chiudi acquisizione Avanti                                                                                                    |                                                                |                        |                      |                      |                             |                                                      |

![](_page_28_Picture_0.jpeg)

![](_page_28_Figure_1.jpeg)

#### Funzionalità di Verifica AVC<sub>PASS</sub>-Verifica (2/3)

2- Assetto del partecipante: visualizzazione delle informazioni relative a tutti gli OE associati al partecipante per il confronto con il PASS<sub>OE</sub> cartaceo. Per ogni operatore il Sistema AVC<sub>PASS</sub> visualizza :

- Conferma dell'appartenenza all'assetto del partecipante
- Denominazione OE
- Ruolo, il quale potrà essere modificato nel caso di OE subordinati e di pari livello e che non sia "Ausiliaria". Il valore di default sarà quello dichiarato in fase di creazione del PASS<sub>OF</sub>.

#### Verifica AVCpass

| Identificativo CLEPRZ64C42C352V<br>Partecipante SOCIET???? ANDREA<br>POMPILI | Codice AVCpass 6250360574095137   | Tipo persona giuridica | RAGGRUPPAMENTI<br>TEMPORANEI DI<br>CONCORRENTI (ATI) |
|------------------------------------------------------------------------------|-----------------------------------|------------------------|------------------------------------------------------|
| 1 - Assetto del Partecipante                                                 | > 2 - Elenco CIG del Partecipante | 3 - Stato              | Pass                                                 |
| nco CIG del Partecipante                                                     |                                   |                        |                                                      |
|                                                                              | CIG - Oggetto +                   |                        | Conferma CIG                                         |
|                                                                              |                                   |                        |                                                      |
|                                                                              |                                   |                        |                                                      |
|                                                                              | Indietro Avanti                   |                        |                                                      |
|                                                                              | Indietro Avanti                   |                        |                                                      |
|                                                                              | Indietro Avanti                   |                        |                                                      |
|                                                                              | Indietro Avanti                   | _                      | _                                                    |

![](_page_29_Picture_0.jpeg)

![](_page_29_Figure_1.jpeg)

Funzionalità di Verifica AVC<sub>PASS</sub>-Verifica (3/3)

3- *Stato PASS<sub>OE</sub> del partecipante*: possibilità di impostare lo stato del PASS<sub>OE</sub> per il partecipante che può assumere i seguenti valori:

- Conforme
- Non Conforme
- Non Presentato

### Verifica AVCpass

![](_page_29_Figure_9.jpeg)

![](_page_30_Picture_0.jpeg)

![](_page_30_Figure_1.jpeg)

#### Funzionalità di Verifica AVC<sub>PASS</sub> - Conferma Partecipante

Terminati gli Step precedentemente descritti il Sistema AVC<sub>PASS</sub> mette a disposizione della Commissione la funzionalità di "Conferma Partecipante", attraverso la quale viene presentata una maschera con lo stato del PASS<sub>OF</sub> e l'assetto del partecipante dove per ogni OE è presente l'esito delle verifiche sulle Annotazioni e sul Sistema di Riscossioni. Conforma Dartacinanta

| Per ogni operatore il Sistema                  |                                                                                |                                 |                 |                                                             |                                                          |                                   |             |             |
|------------------------------------------------|--------------------------------------------------------------------------------|---------------------------------|-----------------|-------------------------------------------------------------|----------------------------------------------------------|-----------------------------------|-------------|-------------|
| AVC <sub>ence</sub> visualizza i seguenti      | Riepilogo dati                                                                 |                                 |                 |                                                             |                                                          |                                   |             |             |
| campi:                                         | Identificativo Partecipante CLEP RESIC (20352/<br>SOCIET???? ANDREA<br>POMPILI | Codice A/Cpa++ 6250360574095137 | Tipo persona gl | uridica RAGGRUPPAMENTI<br>TEMPORANEIDI<br>CONCORRENTI (ATI) |                                                          |                                   |             |             |
| Denominazione OE                               | Elenco CIG                                                                     |                                 |                 |                                                             | Elenco Operatori Economici                               |                                   |             |             |
| n D i li                                       |                                                                                |                                 |                 |                                                             | Operatori economici selezionali<br>Operatore Economico a | Ruolo e                           | Annotazioni | Riscossioni |
| <ul> <li>KUOIO</li> </ul>                      | Note face value NO                                                             |                                 |                 |                                                             | SOCIET???? ANDREA POMPLI                                 | MANDATARIA                        | NO          | NON DOVUTO  |
|                                                |                                                                                |                                 |                 |                                                             | RAGIONE SOCIALE                                          | MANDANTE                          | NO          | NON DOVUTO  |
| • Esito della Verifica delle<br>Annotazioni    | Elenco Operatori Economici<br>Operatori economici vele donati                  |                                 |                 |                                                             |                                                          |                                   |             |             |
| <ul> <li>Esite delle verifice delle</li> </ul> | Operatore Economico 🔹                                                          | Ruolo e                         | Annota zioni    | Riscossioni                                                 | Selezionare lo stato del partecipante                    |                                   |             |             |
| • ESILO GENA VELINCA GAI                       | SOCIET???? AND REA POMPILI                                                     | MANDATARIA                      | NO              | NON DOVUTO                                                  | State AVCpass CONFORME                                   |                                   |             |             |
| Sistema di Riscossioni                         | RAGIONESOCIALE                                                                 | MANDANTE                        | NO              | NON BOUUTO                                                  | Ammesso Ammesso Ammesso Ammesso                          |                                   |             |             |
|                                                |                                                                                |                                 |                 |                                                             | Escluso<br>Sospeso                                       |                                   |             |             |
| Lo stato del nartecinante nuò                  |                                                                                |                                 |                 |                                                             | An                                                       | nulla Conferma Stato Partecipante |             |             |
| Lo stato del partecipante può                  |                                                                                |                                 |                 |                                                             |                                                          |                                   |             |             |
| assumere i seguenti valori:                    | Selezionare lo stato del partecipante                                          |                                 |                 |                                                             |                                                          |                                   |             |             |
|                                                | Stato AvCpass CONFORME                                                         |                                 |                 |                                                             |                                                          |                                   |             |             |
| Ammesso                                        | Stato Partecipante Ammesso                                                     |                                 |                 |                                                             |                                                          |                                   |             |             |
| Ammesso con riserva                            | Annulla                                                                        | Conferma Stato Partecipante     |                 |                                                             |                                                          |                                   |             |             |

- Escluso

• Sospeso Nella fase di *"Acquisizione Partecipante"* non è possibile impostare lo stato *"Escluso"* che sarà, quindi, non selezionabile. Confermato lo stato del partecipante, il Sistema AVC<sub>PASS</sub> riporta la Commissione alla funzionalità di "Acquisizione AVC<sub>PASS</sub>" per l'inserimento di un nuovo PASS<sub>OF</sub>.

![](_page_31_Picture_0.jpeg)

![](_page_31_Figure_1.jpeg)

#### Funzionalità di Verifica AVC<sub>PASS</sub> - Modifica Stato Partecipante (1/2)

Il Sistema AVC<sub>PASS</sub> consente inoltre alla Commissione di gestire lo stato del Partecipante.

I cambiamenti di stato possono essere i seguenti:

- Da Ammesso con Riserva ad Ammesso
- Da Ammesso con Riserva ad Escluso
- Da Ammesso ad Escluso

![](_page_32_Picture_0.jpeg)

![](_page_32_Figure_1.jpeg)

#### Funzionalità di Verifica AVC<sub>PASS</sub> - Modifica Stato Partecipante (2/2)

Nel caso in cui venga assegnato al Partecipante lo stato Escluso, il Sistema AVC<sub>PASS</sub> consente di indicare la motivazione dell'esclusione del Partecipante.

Dopo aver selezionato un Partecipante il Sistema AVC<sub>PASS</sub> permette l'accesso alla funzionalità attraverso la selezione del tasto "*Modifica stato Partecipante*". Viene presentata la maschera di modifica con l'elenco a cascata contenente gli stati disponibili. Il Sistema AVC<sub>PASS</sub> imposta come default lo stato attuale del Partecipante.

In caso di nuovo partecipante, lo stato di default è "Ammesso".

La Commissione può modificare lo stato selezionandolo dall'elenco a cascata e confermare la modifica attraverso la selezione del tasto *"Salva".* 

A fronte della modifica dello stato di un Partecipante il Sistema AVC<sub>PASS</sub> deve verificare la presenza di una graduatoria provvisoria confermata (quindi di competenza del RP) e, se presente, deve effettuare l'aggiornamento automatico della stessa. L'aggiornamento della graduatoria provvisoria consiste nell'escludere dalla stessa eventuali Partecipanti con stato "Escluso". Le posizioni in graduatoria sono riassegnate dal Sistema AVC<sub>PASS</sub> automaticamente a secondo delle esclusioni apportate.

![](_page_33_Picture_0.jpeg)

![](_page_33_Figure_1.jpeg)

#### Funzionalità di Aggiunta OE che non ha presentato il PASS<sub>OE</sub>

Il Sistema AVC<sub>PASS</sub> mette a disposizione della Commissione la funzionalità di inserimento di un nuovo Partecipante.

La Commissione accede alla funzionalità, presente nella maschera contenente l'elenco dei Partecipanti alla gara, attraverso la selezione del tasto *"Nuovo"*. Il Sistema AVC<sub>PASS</sub> visualizza la maschera d'inserimento del Partecipante dove la Commissione deve inserire la denominazione del Partecipante ed aggiungere l'Operatore Economico che avrà funzione di Capogruppo/Mandataria del Partecipante stesso (Vedi funzionalità "Aggiunta OE).

Una volta aggiunto il Partecipante il Sistema AVC<sub>PASS</sub> visualizza le informazioni dell'OE. La Commissione può registrare a Sistema AVC<sub>PASS</sub> il nuovo Partecipante ed eventualmente associarlo agli altri CIG della Commissione su cui si sta operando.

La funzionalità di associazione ad altri CIG della Commissione è raggiungibile dalla maschera dopo la creazione del Partecipante. Inserito un nuovo Partecipante il Sistema AVC<sub>PASS</sub> visualizza l'elenco aggiornato dei Partecipanti.

N.B. Un nuovo partecipante privo di  $PASS_{OE}$  ha come stato  $PASS_{OE}$  non presentato, tale condizione impedisce la Comprova dei Requisiti.

![](_page_33_Figure_9.jpeg)

34

![](_page_34_Picture_0.jpeg)

![](_page_34_Figure_1.jpeg)

#### Funzionalità di Aggiunta OE (1/2)

La Commissione può ricercare un OE al fine di aggiungerlo all'elenco degli OE che compongono il Partecipante.

Se l'OE ricercato non è presente sul Sistema AVC<sub>PASS</sub> è possibile inserirlo manualmente e contestualmente aggiungerlo al Partecipante.

Il Sistema AVC<sub>PASS</sub> presenta la funzionalità di ricerca attraverso la selezione del tasto *"Aggiungi OE"*. Alla selezione del tasto il Sistema AVC<sub>PASS</sub> visualizza la maschera di ricerca dove è possibile valorizzare il CF dell'Operatore Economico di interesse. Il Sistema AVC<sub>PASS</sub> verifica la presenza dell'OE e nel caso sia presente, mostra l'OE ricercato.

La funzionalità permette inoltre di definire il ruolo in gara dell'Operatore Economico che si sta inserendo. I ruoli in gara messi a disposizione dipendono dal tipo di richiesta che è stata effettuata. Nel caso in cui la funzionalità venga richiamata dalla funzionalità di inserimento del nuovo Partecipante, i ruoli disponibili sono i seguenti:

- Impresa Singola
- Mandataria
- Capogruppo
- Consorzio

Nel caso in cui la funzionalità viene richiamata dalla funzionalità di inserimento del nuovo Operatore Economico i ruoli disponibili sono i seguenti:

- Mandate
- Consorziata
- Ausiliaria

![](_page_35_Picture_0.jpeg)

![](_page_35_Figure_1.jpeg)

#### Funzionalità di Aggiunta OE (2/2)

Qualora l'OE sia un'Ausiliaria, deve essere indicata anche l'Ausiliata (attraverso ricerca tra gli OE già associati al Partecipante, operazione che, pertanto, deve essere fatta precedentemente e per la quale non è prevista la specifica di ausiliata, ma solamente uno degli altri stati, ad eccezione di Impresa Singola). In caso di Ausiliaria, inoltre, deve essere specificato rispetto a quale dei requisiti del Bando di Gara viene prestato ausilio, selezionandolo da un elenco.

La Commissione può quindi, attraverso il tasto *"Aggiungi"*, aggiungere l'OE al Partecipante. Selezionando il tasto il Sistema AVC<sub>PASS</sub> torna alla pagina precedente visualizzando nell'elenco degli OE del Partecipante e l'OE aggiunto. Nel caso in cui la funzionalità è richiamata attraverso l'inserimento di un nuovo OE, il Sistema AVC<sub>PASS</sub>, in base alle associazioni precedentemente definite tra i CIG della commissione e il Partecipante, estende tali associazione per l'OE aggiunto.

Nel caso in cui il Partecipante risulti come Impresa Singola non è possibile inserire nuovi OE al Partecipante.

Nel caso in cui la ricerca dell'OE non ha prodotto alcun risultato il Sistema AVC<sub>PASS</sub> consente alla Commissione di inserire manualmente l'OE al Sistema AVC<sub>PASS</sub> ed aggiungerlo al Partecipante (Vedi Funzionalità "Aggiunta OE").

![](_page_36_Picture_0.jpeg)

![](_page_36_Figure_1.jpeg)

#### Funzionalità di Chiusura Fase di Acquisizione Partecipante

Terminato l'inserimento dei PASS<sub>OE</sub> di tutti i partecipanti, la Commissione, dalla sezione "Acquisizione Partecipante", chiude la fase di "Acquisizione selezionando l'apposito link ("Chiusura della fase di Acquisizione Partecipante").

Questa operazione, se confermata, imposta un nuovo stato di lavorazione del/dei lotto/i ed inibisce la possibilità di inserimento di un partecipante anche dalla funzionalità di *"Gestione del Partecipante"*.

Al termine dell'operazione il Sistema AVC<sub>PASS</sub> riconduce la Commissione alla maschera di "Gestione delle Sedute".

![](_page_37_Picture_0.jpeg)

#### Funzionalità di Visualizzazione Documenti a Comprova dei Requisiti

![](_page_37_Figure_3.jpeg)

La Commissione (in fase di Gestione della Seduta) e il RP (in fase di Aggiudicazione) devono poter effettuare le verifiche della documentazione (presente/inserita nel Fascicolo Virtuale dalle differenti fonti), sui requisiti di gara e di lotto, sugli Operatori Economici dei Partecipanti, ove previsto. I requisiti che riguardano più lotti vengono trattati singolarmente raggruppando i lotti nella richiesta di documenti al proxy.

In comprova la Commissione deve:

- selezionare il partecipante (non escluso)
- selezionare l'Operatore Economico
- selezionare il Requisito
- selezionare il documento (eventuale)
- inserire i dati mancanti per compilare la richiesta (eventuale)
- avviare la richiesta

I Membri della Commissione possono visualizzare esclusivamente la documentazione già pervenuta.

![](_page_38_Picture_0.jpeg)

![](_page_38_Picture_1.jpeg)

Funzionalità di Visualizzazione Documenti a Comprova dei Requisiti - Download Documento

Il Sistema AVC<sub>PASS</sub> mette a disposizione della Commissione la funzionalità, per le richieste in stato EVASA, di reperire il documento richiesto.

Il documento viene reperito dal Sistema AVC<sub>PASS</sub> e prospettato alla Commissione.

![](_page_39_Picture_0.jpeg)

### Comprova dei Requisiti Flusso di dettaglio (1/2)

![](_page_39_Figure_2.jpeg)

![](_page_40_Picture_0.jpeg)

# Comprova dei Requisiti

Flusso di dettaglio (2/2)

![](_page_40_Figure_3.jpeg)

![](_page_41_Picture_0.jpeg)

### Comprova dei Requisiti

#### Descrizione di dettaglio

- In caso di verifica dei requisiti dichiarati, la Commissione effettua la Richiesta di comprova dei requisiti mediante la funzionalità presente sul sistema AVC<sub>PASS</sub>, nell'ambito della quale è prevista la possibilità di selezione, tra i partecipanti, degli OE (singolo/raggruppamento) soggetti a controllo
- 3 La Commissione valuta la possibilità di richiedere i documenti all'Operatore Economico
- In caso di esito positivo l'OE, in seguito alla visualizzazione sul "Sistema AVC<sub>PASS</sub> OE" dei documenti richiesti per la comprova dei requisiti, procede al caricamento degli stessi, all'associazione al requisito e all'inoltro alla Stazione
   Appaltante
- 3.A.2 La Commissione visualizza sul sistema AVC<sub>PASS</sub> i documenti a comprova dei requisiti caricati da parte dell'OE e
   3.A.3 realizza le verifiche di competenza sui documenti e in base all'esito:
  - In caso di esito negativo richiede una integrazione della documentazione
  - In caso di esito positivo inserisce sul sistema AVC<sub>PASS</sub> gli esiti della verifica ed eventuali esclusioni dalla Gara. Procede inoltre all'inserimento della graduatoria, dell'aggiudicazione provvisoria e all'assegnazione dei fascicoli al RP per la comprova dei requisiti ai fini dell'aggiudicazione

3.B 3.B.1 3.B.1.1 3.B.1.2 4.B.2.1 3.B.2.2 4

In caso di esito negativo, il Sistema AVC<sub>PASS</sub> prevede già il pre-caricamento, nell'area dedicata a ciascun Operatore Economico delle Attestazioni e dei CEL. La Commissione verifica se i documenti caricati sono validi:

• In caso di documenti non validi, la Commissione effettua la richiesta tramite sistema AVC<sub>PASS</sub> all'Ente Certificatore

 In caso di documenti validi, la Commissione li visualizza, effettua le verifiche di competenza e inserisce sul sistema AVC<sub>PASS</sub> gli esiti della verifica ed eventuali esclusioni dalla Gara. Procede inoltre all'inserimento della graduatoria, dell'aggiudicazione provvisoria e all'assegnazione dei fascicoli al RP per la comprova dei requisiti ai fini dell'aggiudicazione

![](_page_42_Picture_0.jpeg)

### Comprova dei Requisiti Funzionalità di Nuova Richiesta (1/4)

![](_page_42_Figure_2.jpeg)

Il Sistema AVC<sub>PASS</sub> mette a disposizione della Commissione<sup>(\*)</sup> la funzione di richiesta documenti per la comprova requisiti, selezionando nella sezione di *"Elenco Richieste"* il tasto *"Nuova Richiesta"*.

Il Responsabile del Procedimento o la Commissione, per raggiungere l'attivazione della richiesta, deve effettuare i seguenti passi :

- Selezionare un requisito di gara o di lotto su cui richiedere la comprova
- Selezionare il documento del requisito da richiedere

Nuovo Dichicato

• Selezionare, là dove il requisito lo consente, un componente dell'OE

| Elenco CIG selezionati lottoCIG_11<br>IottoCIG_8<br>IottoCIG_3 |                      | Partecipante NERI COSTI  | RUZIONE S.R.L. |
|----------------------------------------------------------------|----------------------|--------------------------|----------------|
| Operatore Economico ROSSA ED                                   | LIZIA S.R.L.         | Componente OE AB3FB7     |                |
| 1 - Elenco Requisiti                                           | 2 - Elenco Documenti | 3 - Aw                   | io Richiesta   |
| lenco Requisiti                                                |                      |                          |                |
| Descrizione                                                    | Tipologia Requisito  | Obbligatorietà requisito | Gara/Lotto     |
| Jasellario                                                     | Tipol req1           | SI                       | GARA           |
| Casellario                                                     | Tipol req1           | SI                       | GARA           |
| e ipotesi di collegamento                                      | CEL                  | SI                       | GARA           |

(\*) Soggetto/ i che si occupa/ano delle verifiche dei requisiti, pertanto il termine non è inteso in relazione a quanto disposto dall'art 84 *D.lgs. 163-2006*. La Commissione può essere costituita da un soggetto o da più soggetti, nel primo caso si avrà un "Presidente monocratico" nel secondo caso un "Presidente della Commissione". La commissione svolge le operazioni messe a disposizione del sistema *AVC*<sub>PASS</sub> attraverso il "Presidente"</sub>, tutti gli altri componenti (se presenti) potranno visualizzare la documentazione a sistema ai fini della verifica.

![](_page_43_Picture_0.jpeg)

### Comprova dei Requisiti Funzionalità di Nuova Richiesta (2/4)

Rehiers di comprovi dei reguisi Stebiore code: Fiscale degli d'al Musilizzanore caricale da parte documenta da parte documenta da parte doc

Il Sistema AVC<sub>PASS</sub> mostra la pagina con l'elenco dei documenti da richiedere all'OE, con possibilità di selezione multipla. E' presente anche un documento di tipo "Altro", la cui selezione obbliga all'inserimento di una nota di chiarimento della richiesta

Il Responsabile del Procedimento o della Commissione seleziona il documento o i documenti, chiede l'invio della richiesta e il Sistema AVC<sub>PASS</sub> attiva la presa in carico della richiesta.

|                                         | CIG selezionati lo<br>lo<br>lo | toCIG_10<br>toCIG_8<br>toCIG_3 |                    | ×             | Partecipante NERI COSTRUZIONE S.R                                         |         |                   |                                                                    |                                                                                                    |  |
|-----------------------------------------|--------------------------------|--------------------------------|--------------------|---------------|---------------------------------------------------------------------------|---------|-------------------|--------------------------------------------------------------------|----------------------------------------------------------------------------------------------------|--|
| Operat                                  | ore Economico R                | OSSA EDILIZIA S.F              | RL.                |               | Requisito Casellario                                                      |         |                   |                                                                    |                                                                                                    |  |
| 0                                       | Componente OE A                | 33F87                          |                    |               |                                                                           |         |                   |                                                                    |                                                                                                    |  |
|                                         |                                |                                |                    |               | _                                                                         |         |                   |                                                                    |                                                                                                    |  |
| 1 - Elenco Requis                       | ti                             | $\rightarrow$                  | 2 - Ele            | nco Documenti | 3 - Avvio Richiesta                                                       |         |                   |                                                                    |                                                                                                    |  |
| Documenti<br>Izione Categoria Documento | Data Inizio                    | Data Eino                      | Eanta              |               |                                                                           |         |                   |                                                                    |                                                                                                    |  |
| tategona bocumento                      | 13/12/2012                     | 13/12/2012                     | Fonte1             |               |                                                                           |         |                   |                                                                    |                                                                                                    |  |
| to art 21 Categoria uno                 | 13/12/2012                     | 13/12/2012                     | Fonte2             |               |                                                                           |         |                   |                                                                    |                                                                                                    |  |
| ato art 39 Categoria uno                | 13/12/2012                     | 13/12/2012                     | Fonteß             |               |                                                                           |         |                   |                                                                    |                                                                                                    |  |
| fando avanti si confermeranno le inforn | azioni inserite                |                                |                    |               |                                                                           |         |                   |                                                                    |                                                                                                    |  |
|                                         |                                |                                | Indiet<br>Template | ro Avanti     |                                                                           |         |                   |                                                                    |                                                                                                    |  |
|                                         |                                |                                | Indiet<br>Template | ro Avanti     | Denominazione*                                                            |         |                   | Forma giuridica*                                                   | •                                                                                                    |  |
|                                         |                                |                                | Indiet<br>Template | ro Avanti     | Denominazione*<br>Partita IVA*                                            |         |                   | Forma giuridica*<br>Indirizzo*                                     | •                                                                                                    |  |
|                                         |                                |                                | Indiet             | ro Avanti     | Denominazione*<br>Partita IVA*<br>Codice Catasto*                         |         |                   | Forma giuridica*<br>Indirizzo*<br>Codice Catasto Stato*            | •                                                                                                    |  |
|                                         |                                |                                | Indies             | ro Avanti     | Denominazione*<br>Partita IVA*<br>Codice Catasto*                         |         |                   | Forma giuridica*<br>Indirizzo*<br>Codice Catasto Stato*            | Image: Second second second |  |
|                                         |                                |                                | Inder              | ro Avanti     | Denominazione*<br>Partita IVA*<br>Codice Catasto*<br>sto Comune Italiano* |         |                   | Forma giuridica*<br>Indirizzo*<br>Codice Catasto Stato*<br>Lingua* | -Seleziona                                                                                                    |  |
|                                         |                                |                                | Inder              | ro Avanti     | Denominazione* Partita IVA* Codice Catasto* sto Comune Italiano*          | Indietr | o Invia Richiesta | Forma giuridica*<br>Indirizzo*<br>Codice Catasto Stato*<br>Lingua* | -Seleziona-                                                                                                    |  |
|                                         |                                |                                | Template           | Codice Catas  | Denominazione* Partita IVA* Codice Catasto* sto Comune Italiano*          | Indietr | o Invia Richiesta | Forma giuridica*<br>Indirizzo*<br>Codice Catasto Stato*<br>Lingua* | -Seleziona                                                                                                    |  |
|                                         |                                |                                | Template           | Codice Catas  | Denominazione* Partita IVA* Codice Catasto* sto Comune Italiano*          | Indietr | o Invia Richiesta | Forma giuridica*<br>Indirizzo*<br>Codice Catasto Stato*<br>Lingua* | -Seleziona                                                                                                    |  |
|                                         |                                |                                | Template           | Codice Catas  | Denominazione* Partita IVA* Codice Catasto* sto Comune Italiano*          | Indietr | o Invia Richiesta | Forma giuridica*<br>Indirizzo*<br>Codice Catasto Stato*<br>Lingua* | -Seleziona                                                                                                    |  |

![](_page_44_Picture_0.jpeg)

### Comprova dei Requisiti Funzionalità di Nuova Richiesta (3/4)

In base al documento selezionato si possono verificare le seguenti condizioni:

- il documento è codificato: il Sistema AVC<sub>PASS</sub> estrae i dati della richiesta ed invia in automatico la richiesta all'ente codificato;
- il documento è codificato ma i dati estratti non sono sufficienti a inviare la richiesta: il Sistema AVC<sub>PASS</sub> visualizza la pagina di richiesta relativa allo specifico documento codificato con i dati in parte compilati e in parte da completare manualmente
- il documento non è codificato: il Sistema AVC<sub>PASS</sub> visualizza la pagina di richiesta da popolare manualmente

I requisiti visualizzati sono solo quelli per cui l'OE non si è avvalso di ausiliarie. Se l'OE è un'impresa ausiliaria, i requisiti visualizzati sono quelli per cui presta ausilio, se svolge anche un altro ruolo oltre a quello di ausiliaria, vedrà tutti i suoi requisiti.

Per ogni requisito di lotto viene riportato il CIG e i seguenti campi:

- tipologia requisito (es: tecnico/organizzativi o, economico/finanziario)
- descrizione
- obbligatorietà del requisito (Si/No)
- Gara /Lotto (requisito generico di gara o specifico del lotto, nel caso viene indicato il CIG)

![](_page_44_Figure_12.jpeg)

![](_page_45_Picture_0.jpeg)

![](_page_45_Picture_1.jpeg)

# Comprova dei Requisiti

#### Funzionalità di Nuova Richiesta (4/4)

In seguito all'invio della richiesta il Sistema AVC<sub>PASS</sub> restituisce la pagina con l'Elenco Requisiti ed il messaggio indicante che la richiesta è stata presa in carico dal Sistema stesso.

### Elenco Richieste

| Dettaglio Dati   |                       |                                      |                   |                |                                 |                      |
|------------------|-----------------------|--------------------------------------|-------------------|----------------|---------------------------------|----------------------|
| Elenco CIG :     | Partecip              | Partecipante NERI COSTRUZIONE S.R.L. |                   |                | Economico ROSSA EDILIZIA S.R.L. |                      |
| 1 - Ele          | nco Partecipanti      | > 2 - Elenco Ope                     | eratori Economici | $\rangle$      |                                 | 3 - Elenco Richieste |
| Elenco Richieste |                       |                                      |                   |                |                                 |                      |
| Requisito        | Documen               | to                                   | Soggetto          | Data Richiesta | Tipologia                       | Stato Richiesta      |
| Identificativo6  | IdDocumentoRisposta6  |                                      | Soggetto6         | 13/12/2012     | Nuova richiesta                 | Presa in carico      |
| Identificativo12 | IdDocumentoRisposta12 |                                      | Soggetto12        | 13/12/2012     | Nuova richiesta                 | Risposta con errore  |
| Identificativo3  | IdDocumentoRisposta3  |                                      | Soggetto3         | 13/12/2012     | Integrazione                    | Risposta con errore  |

![](_page_46_Picture_0.jpeg)

# Comprova dei Requisiti

#### Funzionalità di Visualizzazione Richieste (1/2)

Il Sistema AVC<sub>PASS</sub> deve consentire di visualizzare il dettaglio della richiesta selezionata dall'elenco delle richieste.

Nel dettaglio vengono presentati i seguenti dati della richiesta:

- La data della richiesta
- Il requisito per cui si è effettuata la richiesta di verifica
- Il documento a comprova del requisito
- Il soggetto per cui si è richiesta la verifica
- La tipologia della richiesta (Nuova richiesta, re-inoltro o integrazione)
- I dati identificativi della richiesta, per riconoscere le richieste relative alla stessa tipologia di documento
- Lo stato in cui si trova la richiesta
- La data di ultimo cambiamento di stato
- L'eventuale errore (presente in caso di stato della richiesta RISPOSTA CON ERRORE)

E' inoltre possibile accedere alle seguenti funzionalità:

- Nuova Richiesta (per il Presidente della Commissione e per il RP)
- Download del documento, presente nel caso la richiesta sia stata evasa con esito positivo
- Integrazione della richiesta
- Re-invio richiesta, nel caso la precedente richiesta non sia andata a buon fine (per il Presidente della Commissione e per il RP)
- Visualizza dettaglio

![](_page_46_Figure_20.jpeg)

![](_page_47_Picture_0.jpeg)

### Comprova dei Requisiti Funzionalità di Visualizzazione Richieste (2/2)

Gli stati possibili per la richiesta sono i seguenti:

- PRESA IN CARICO
- EVASA
- RISPOSTA CON ERRORE
- NON A BUON FINE

In base agli stati sopra indicati saranno disponibili le seguenti funzionalità in base allo stato della richiesta:

|       |                        | Presa in carico | Evasa | Risposta con<br>Errore | Non a buon fine |
|-------|------------------------|-----------------|-------|------------------------|-----------------|
| F     | Visualizza richiesta   | •               | •     | •                      | •               |
| Jnzio | Richiesta integrazione |                 | •     |                        |                 |
| nalit | R e-ino Itro           |                 | •     |                        | •               |
| ີ່ລ່  | Download documento     |                 | •     |                        |                 |

#### **Stato Richiesta**

![](_page_47_Picture_10.jpeg)

![](_page_48_Picture_0.jpeg)

### Comprova dei Requisiti Funzionalità di Reinoltro della Richiesta

Il Sistema AVC<sub>PASS</sub> mette a disposizione la funzione di reinoltro di una richiesta precedentemente inviata. Il Sistema AVC<sub>PASS</sub>, dopo aver chiesto, effettua una nuova richiesta con tutti i dati della precedente.

![](_page_48_Figure_3.jpeg)

![](_page_49_Picture_0.jpeg)

### Comprova dei Requisiti Funzionalità di Integrazione della Richiesta

![](_page_49_Figure_2.jpeg)

Il Sistema AVC<sub>PASS</sub> mette a disposizione la funzionalità di integrazione di una richiesta evasa. La Commissione a fronte di un documento pervenuto in risposta ad una richiesta di comprova può richiedere l'Integrazione della Richiesta. Il Sistema AVC<sub>PASS</sub> presenta alla della Commissione la pagina per inserire la motivazione dell'integrazione, successivamente vengono riproposti i passi relativi ad una nuova richiesta.

![](_page_50_Picture_0.jpeg)

### Comprova dei Requisiti Funzionalità di Inserimento Graduatoria (1/2)

![](_page_50_Figure_2.jpeg)

Il Sistema AVC<sub>PASS</sub> deve consentire alla Commissione di inserire le informazioni necessarie, per ogni partecipante non escluso, ai fini della produzione della graduatoria e della successiva aggiudicazione provvisoria.

Il Sistema AVC<sub>PASS</sub> consente l'accesso alla funzionalità solo dopo aver effettuato le verifiche di competenza. Al completamento delle verifiche il Sistema AVC<sub>PASS</sub> permette, attraverso un'apposita maschera, l'inserimento delle seguenti informazioni per ciascun partecipante in merito al CIG selezionato:

- posizione in graduatoria
- punteggio
- prezzo offerto

La Commissione ha a disposizione la lista dei partecipanti al lotto con l'indicazione dello stato e, in corrispondenza, i campi predisposti per l'inserimento della posizione assegnata e del punteggio.

Dall'elenco è possibile visualizzare la presenza di Annotazioni nel Casellario Informatico e la regolarità del contributo all'AVCP.

La posizione deve essere indicata per tutti i partecipanti non esclusi presenti in elenco. Non è possibile indicare la posizione e il punteggio per i partecipanti esclusi (inattivi), che sono comunque visualizzati in calce all'elenco.

Al salvataggio, il Sistema AVC<sub>PASS</sub> verifica che il campo "Posizione" sia stato valorizzato per tutti i partecipanti attivi in elenco, altrimenti viene visualizzato un messaggio che ne indica l'obbligatorietà.

![](_page_51_Picture_0.jpeg)

### Comprova dei Requisiti Funzionalità di Inserimento Graduatoria (2/2)

![](_page_51_Figure_2.jpeg)

Dopo aver completato la valorizzazione delle informazioni, la Commissione può salvare le informazioni inserite. Il Sistema AVC<sub>PASS</sub> visualizza la maschera contenente la graduatoria provvisoria, in ordine crescente, con le rispettive funzionalità.

Per i Partecipanti esclusi, la lista visualizza solo l'informazione dell'esclusione e non è possibile effettuare operazioni. Questi partecipanti sono visualizzati in calce alla graduatoria.

E' possibile, nel caso di gare multi lotto, estendere la graduatoria anche ad altri CIG relativi alla stessa seduta di Gara. Per estendere la graduatoria ad altri CIG i Partecipanti devono avere il medesimo assetto per tutti i CIG selezionati.

La conferma della graduatoria può avvenire solamente nel caso in cui tutti i partecipanti non esclusi hanno il Pass conforme.

Non vengono effettuati controlli relativamente alla duplicazione di un valore di posizione, per permettere alla Commissione di gestire situazioni di ex-aequo.

![](_page_52_Picture_0.jpeg)

### Comprova dei Requisiti Funzionalità di Visualizzazione Graduatoria

![](_page_52_Figure_2.jpeg)

Il Sistema AVC<sub>PASS</sub> consente alla Commissione di visualizzare la graduatoria in base alle informazioni inserite a Sistema.

Il Sistema AVC<sub>PASS</sub> visualizza la maschera contenente la graduatoria memorizzata con le rispettive funzionalità. La graduatoria visualizzata è ordinata in base alla posizione inserita e alla denominazione del partecipante.

Di seguito le informazioni presenti in maschera:

- posizione assegnata
- denominazione partecipante
- punteggio ottenuto
- prezzo offerto

Nella maschera sono presenti due tasti, uno per la conferma ed uno per la modifica, mediante i quali la Commissione può confermare la graduatoria provvisoria oppure modificare la graduatoria memorizzata. Nel caso di modifica della graduatoria, il Sistema AVC<sub>PASS</sub> presenta la maschera di compilazione della graduatoria dove la Commissione può apportare eventuali modifiche alle informazioni inserite ed elaborare nuovamente la graduatoria in base alle modifiche apportate.

![](_page_53_Picture_0.jpeg)

### Comprova dei Requisiti

Funzionalità di Inserimento Aggiudicazione provvisoria

seture call a comprove del regular seture call a comprove frical de gli O ci al international call a call a

Il Sistema AVC<sub>PASS</sub> consente alla Commissione di confermare la graduatoria prodotta ai fini dell'aggiudicazione provvisoria.

L'aggiudicazione provvisoria rappresenta l'ultima fase del processo di gestione della seduta. Dopo aver confermato l'aggiudicazione il Sistema AVC<sub>PASS</sub> trasferisce il fascicolo di gara al RP, per la comprova dei requisiti ai fini dell'aggiudicazione definitiva.

Se il CIG è l'unico per la seduta di appartenenza, il Sistema  $AVC_{PASS}$  chiude la seduta e mostra la maschera iniziale contenete l'elenco delle sedute. La chiusura della seduta è automatica ed avviene nel momento immediatamente successivo alla conferma dell'aggiudicazione provvisoria. La data di chiusura è valorizzata dal Sistema  $AVC_{PASS}$  con la data e ora in cui è stata confermata l'aggiudicazione provvisoria.

Nel caso di gare multi lotto, l'aggiudicazione provvisoria di un singolo CIG non comporta automaticamente la chiusura della seduta. Ciò può avvenire solo quando tutti i CIG associati alla seduta dispongono di un'aggiudicazione provvisoria, sia attraverso l'estensione, sia tramite procedure singole (in quel caso si perverrà ad una condizione analoga a quella di un unico CIG presente per la seduta).

La conferma dell'operazione può avvenire solamente nel caso in cui tutti i partecipanti non esclusi hanno il Pass conforme.

Il trasferimento del fascicolo al RP è un processo automatizzato che consiste nell'inibire l'accesso al PdC (o pari ruolo) e ai Membri di Commissione alla lavorazione della gara consentendo ai soli membri RP l'accesso al CIG di competenza della gara.

![](_page_54_Picture_0.jpeg)

### Comprova dei Requisiti

#### Funzionalità di Estensione dell'Aggiudicazione provvisoria

Il Sistema AVC<sub>PASS</sub> deve permettere all'operatore autenticato e con privilegi pari al PdC di associare una Graduatoria provvisoria ad altri CIG appartenenti alla medesima seduta e che abbiano gli stessi Partecipanti non esclusi e il cui stato di lavorazione sia pari a quello del CIG sul quale è stata fatta l'Aggiudicazione provvisoria.

![](_page_54_Figure_4.jpeg)

![](_page_55_Picture_0.jpeg)

Flusso di dettaglio (1/2)

![](_page_55_Figure_3.jpeg)

![](_page_56_Picture_0.jpeg)

Flusso di dettaglio (2/2)

![](_page_56_Figure_3.jpeg)

![](_page_57_Picture_0.jpeg)

### Aggiudicazione Descrizione di dettaglio (1/2)

Al momento dell'aggiudicazione ai fini della verifica dei requisiti dichiarati (dal I e II classificato), la Commissione effettua la "Richiesta comprova dei requisiti"

- 2.1 L'Operatore Economico, in seguito alla visualizzazione sul "Sistema AVC<sub>PASS</sub> OE" dei documenti richiesti per la
   2.1.2 comprova dei requisiti, procede al caricamento degli stessi, all'associazione al requisito e all'inoltro alla Stazione Appaltante
- <sup>2.2</sup> Il Sistema AVC<sub>PASS</sub> prevede già il pre-caricamento, nell'area dedicata a ciascun Operatore Economico delle Attestazioni e dei CEL. Il Sistema AVC<sub>PASS</sub> verifica se i documenti caricati sono validi:
  - In caso di documenti validi, la Commissione li visualizza sul sistema AVC<sub>PASS</sub> e in caso di richiesta di un aggiornamento effettua la richiesta tramite sistema all'Ente Certificatore
  - In caso di documenti non validi, o documenti validi per i quali la Commissione richiede un aggiornamento, il Sistema AVC<sub>PASS</sub>, richiede alle Amministrazione certificanti i documenti/flusso dati.
- 3.A.1 Le Amministrazioni Certificanti, in seguito alla richiesta ricevuta, provvedono all'invio dei documenti/flusso dati, che
   4 verranno resi disponibili sul Sistema AVC<sub>PASS</sub>

![](_page_58_Picture_0.jpeg)

#### Descrizione di dettaglio (2/2)

Il RP visualizza l'avvenuto caricamento dei documenti a comprova dei requisiti e realizza le verifiche di competenza sui documenti e in base all'esito:

- In caso di esito negativo richiede una integrazione della documentazione
- In caso di esito positivo chiude il procedimento di gara "fleggando" il soggetto aggiudicatario e indicando eventuali esclusi
- 8 II RP, in seguito alla chiusura della procedura di gara, scarica, entro 60 gg. I fascicoli di gara e procede alla conservazione sostitutiva

Decorsi 60 gg, il Sistema AVC<sub>PASS</sub> invia in conservazione sostitutiva le impronte del fascicolo e relativi documenti.

<sup>0.B</sup> Nel caso in cui i documenti non siano stati scaricati dal RP, il Sistema AVC<sub>PASS</sub> invia gli stessi tramite PEC al RP.

Nel caso in cui i documenti siano stati scaricati dal RP il processo termina

![](_page_59_Picture_0.jpeg)

### Aggiudicazione Funzionalità di Aggiudicazione

![](_page_59_Figure_2.jpeg)

Il Sistema AVC<sub>PASS</sub> consente al Responsabile del Procedimento di accedere alla graduatoria ai fini dell'aggiudicazione definitiva.

Il RP può visualizzare la graduatoria confermata in base alle informazioni inserite precedentemente dalla Commissione e confermare a Sistema AVC<sub>PASS</sub> l'aggiudicazione definitiva della gara indicando l'Aggiudicatario del Lotto (è possibile l'aggiudicazione a più partecipanti).

Successivamente all'aggiudicazione provvisoria operata nella fase precedente, il RP può decidere di escludere dall'aggiudicazione definitiva uno dei partecipanti attivi nella lista. Per far ciò deve accedere alla funzione "Gestione Partecipante". In conseguenza di ciò, la Graduatoria Provvisoria disponibile per il RP viene aggiornata.

Dall'elenco dei partecipanti è possibile visualizzare la presenza di Annotazioni e la regolarità con la Riscossione.

Le informazioni presentate in maschera di aggiudicazione sono le seguenti:

- Denominazione Partecipante
- Stato Partecipante
- Posizione assegnata
- Punteggio
- Motivo di non aggiudicazione (per partecipanti attivi, ma non aggiudicatari)

![](_page_60_Picture_0.jpeg)

#### Funzionalità di Estensione dell'Aggiudicazione ad altri CIG

In fase di aggiudicazione definitiva, l'operatore, qualora stia operando su un CIG appartenente ad una gara multilotto, ha la possibilità di dichiarare l'aggiudicatario (o gli aggiudicatari) di quel CIG aggiudicatario (o gli aggiudicatari) anche di altri CIG facenti capo alla medesima seduta di gara.

Perché ciò possa avvenire, la condizione è che vi sia omogeneità di stato di lavorazione e di partecipanti per i CIG su cui si vuole operare.

Fatta l'aggiudicazione per un CIG, il Sistema AVC<sub>PASS</sub>, presenta la lista degli altri CIG associati alla medesima seduta e per i quali vi è compatibilità sia a livello di stato di lavorazione che di partecipanti (sia ammessi che esclusi).

Anche per i CIG della lista deve valere la condizione di conformità dei Pass relativamente a tutti i partecipanti non esclusi.

Il RP può selezionare uno o più CIG e, alla conferma, viene attribuito lo stato di aggiudicazione su quei CIG per il medesimo aggiudicatario (o aggiudicatari) del CIG sul quale stava originariamente operando nella funzione.

![](_page_60_Picture_8.jpeg)

![](_page_61_Picture_0.jpeg)

#### Funzionalità di Creazione Fascicolo Post Aggiudicazione

Il Responsabile del Procedimento seleziona un CIG aggiudicato e ne richiede il Fascicolo . Il Sistema AVC<sub>PASS</sub> esegue le operazioni per la creazione del file compresso e cifrato

![](_page_61_Picture_4.jpeg)

![](_page_62_Picture_0.jpeg)

#### Funzionalità di Download Fascicolo post aggiudicazione

Il Sistema AVC<sub>PASS</sub> mette a disposizione del RP il Fascicolo di Gara del CIG aggiudicato in un file compresso e la relativa chiave di cifratura.

Il fascicolo può essere scaricato direttamente dal RP, appena il Sistema AVC<sub>PASS</sub> lo ha creato, viene inviato tramite PEC, oppure è accessibile attraverso un link inviato al RP via mail.

![](_page_62_Picture_5.jpeg)

![](_page_63_Picture_0.jpeg)

### Aggiudicazione Funzionalità di Invio Mail con allegato

![](_page_63_Picture_2.jpeg)

Il Sistema, a fronte di un messaggio che indica l'impossibilità ad inviare la PEC con allegato il fascicolo cifrato al RP, invia una mail dove vengono indicati: il link al file cifrato, la chiave di cifratura, il termine ultimo utile per il download del file.

![](_page_63_Picture_4.jpeg)